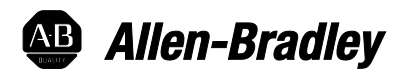

## Studio 5000 Logix Emulate Getting Results Guide

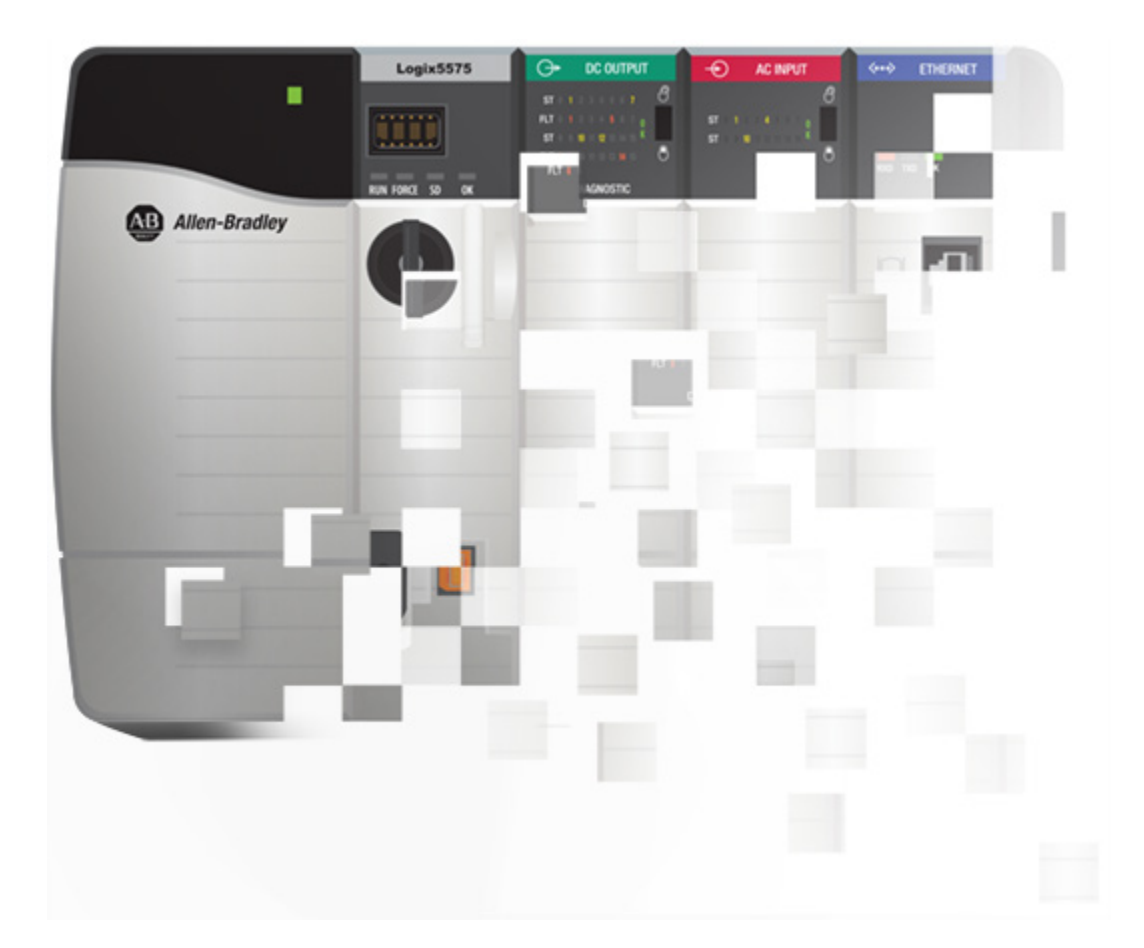

## Rockwell Automation Publication LGEM5K-GR016J-EN-E

Supersedes Publication LGEM5K-GR016I-EN-E

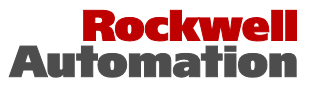

Allen-Bradley • Rockwell Software

## Important user information

Read this document and the documents listed in the additional resources section about installation, configuration, and operation of this equipment before you install, configure, operate, or maintain this product. Users are required to familiarize themselves with installation and wiring instructions in addition to requirements of all applicable codes, laws, and standards.

Activities including installation, adjustments, putting into service, use, assembly, disassembly, and maintenance are required to be carried out by suitably trained personnel in accordance with applicable code of practice. If this equipment is used in a manner not specified by the manufacturer, the protection provided by the equipment may be impaired.

In no event will Rockwell Automation, Inc. be responsible or liable for indirect or consequential damages resulting from the use or application of this equipment.

The examples and diagrams in this manual are included solely for illustrative purposes. Because of the many variables and requirements associated with any particular installation, Rockwell Automation, Inc. cannot assume responsibility or liability for actual use based on the examples and diagrams.

No patent liability is assumed by Rockwell Automation, Inc. with respect to use of information, circuits, equipment, or software described in this manual.

Reproduction of the contents of this manual, in whole or in part, without written permission of Rockwell Automation, Inc., is prohibited.

Throughout this manual, when necessary, we use notes to make you aware of safety considerations.

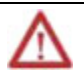

**WARNING:** Identifies information about practices or circumstances that can cause an explosion in a hazardous environment, which may lead to personal injury or death, property damage, or economic loss.

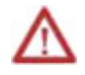

**ATTENTION:** Identifies information about practices or circumstances that can lead to personal injury or death, property damage, or economic loss. Attentions help you identify a hazard, avoid a hazard, and recognize the consequence

**Important:** Identifies information that is critical for successful application and understanding of the product.

Labels may also be on or inside the equipment to provide specific precautions.

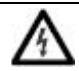

**SHOCK HAZARD:** Labels may be on or inside the equipment, for example, a drive or motor, to alert people that dangerous voltage may be present.

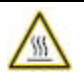

**BURN HAZARD:** Labels may be on or inside the equipment, for example, a drive or motor, to alert people that surfaces may reach dangerous temperatures.

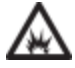

**ARC FLASH HAZARD:** Labels may be on or inside the equipment, for example, a motor control center, to alert people to potential Arc Flash. Arc Flash will cause severe injury or death. Wear proper Personal Protective Equipment (PPE). Follow ALL Regulatory requirements for safe work practices and for Personal Protective Equipment (PPE).

Allen-Bradley, Rockwell Software, Rockwell Automation, and TechConnect are trademarks of Rockwell Automation, Inc.

Trademarks not belonging to Rockwell Automation are property of their respective companies.

### **Legal Notices**

#### Copyright notice

© 2016 Rockwell Automation, Inc. All rights reserved. Printed in USA.

This document and any accompanying Rockwell Software products are copyrighted by Rockwell Automation, Inc. Any reproduction and/or distribution without prior written consent from Rockwell Automation, Inc. is strictly prohibited. Please refer to the license agreement for details.

#### End User License Agreement (EULA)

You can view the Rockwell Automation End-User License Agreement ("EULA") by opening the License.rtf file located in your product's install folder on your hard drive.

#### **Trademark Notices**

Compact GuardLogix, ControlLogix, CompactLogix, DriveLogix, FlexLogix, FactoryTalk, GuardLogix, Logix5000, RSLinx, RSLogix, RSNetWorx, Studio 5000 Logix Designer, Studio 5000 Logix Emulate, SoftLogix, are trademarks of Rockwell Automation, Inc.

Any Rockwell Automation software or hardware not mentioned here is also a trademark, registered or otherwise, of Rockwell Automation, Inc.

#### **Other Trademarks**

DeviceNet is a trademark of ODVA, Inc. in the United States and/or other countries.

Microsoft, Windows, and Windows Server are either registered trademarks or trademarks of Microsoft Corporation in the United States and/or other countries.

All other trademarks are the property of their respective holders and are hereby acknowledged.

#### Warranty

This product is warranted in accordance with the product license. The product's performance may be affected by system configuration, the application being performed, operator control, maintenance, and other related factors. Rockwell Automation is not responsible for these intervening factors. The instructions in this document do not cover all the details or variations in the equipment, procedure, or process described, nor do they provide directions for meeting every possible contingency during installation, operation, or maintenance. This product's implementation may vary among users.

This document is current as of the time of release of the product; however, the accompanying software may have changed since the release. Rockwell Automation, Inc. reserves the right to change any information contained in this document or

the software at any time without prior notice. It is your responsibility to obtain the most current information available from Rockwell when installing or using this product.

#### **Environmental compliance**

Rockwell Automation maintains current product environmental information on its website at <u>http://www.rockwellautomation.com/rockwellautomation/about-us/sustainability-ethics/product-environmental-compliance.page</u>

#### **Contact Rockwell Automation**

Customer Support Telephone — 1.440.646.3434

Online Support — <u>http://www.rockwellautomation.com/support/</u>

## Table of contents

|                                                        | Legal Notices                                                                                                    | 3                                                  |
|--------------------------------------------------------|----------------------------------------------------------------------------------------------------|----------------------------------------------------|
|                                                        | Chapter 1                                                                                                    |                                                    |
| Installation                                           | Install Studio 5000 Logix Emulate<br>Uninstall Studio 5000 Logix Emulate                                                                                                    | 9<br>11                                            |
|                                                        | Chapter 2                                                                                                    |                                                    |
| Overview                                               | Overview of Studio 5000 Logix Emulate<br>Differences between Logix5000 controllers and Studio 5000 Logix Emula<br>controllers<br>Special instructions for Studio 5000 Logix Emulate<br>Use Studio 5000 Logix Emulate in project development<br>Floating point calculations<br>Get assistance when using Studio 5000 Logix Emulate                                        | 13<br>ate<br>14<br>15<br>15<br>16<br>16            |
|                                                        | Chapter 3                                                                                                    |                                                    |
| Start the Studio 5000 Logix<br>Emulate application     | Start Studio 5000 Logix Emulate<br>Studio 5000 Logix Emulate<br>Hide slots in the virtual chassis<br>Hide the computer name in the virtual chassis<br>Change the update rate<br>Keep Studio 5000 Logix Emulate on top                                                                                                    |                                                    |
|                                                        | Chapter 4                                                                                                    |                                                    |
| Configure the Studio 5000<br>Logix Emulate application | Configure Studio 5000 Logix Emulate<br>Create a Studio 5000 Logix Emulate controller<br>Set the speed of time for a Studio 5000 Logix Emulate controller<br>Create simulated I/O<br>Create a 1789-SIM module in the virtual chassis<br>Create a 1756-Module in a Studio 5000 Logix Designer project<br>Remove a module<br>Clear the configuration of the virtual chassis | 23<br>23<br>25<br>26<br>26<br>26<br>27<br>28<br>29 |

## Change the mode of an emulated controller

## Connect an emulated controller to Studio 5000 Logix Designer

## Connect an emulated controller to a FactoryTalk View project through RSLinx Enterprise

**Connect an emulated** 

controller to a FactoryTalk View project through OPC

**Breakpoint and tracepoint** 

instructions

#### **Chapter 6**

Chapter 5

| Connect a Studio 5000 Logix Emulate controller to Studio 5000 Logix Designer |    |
|------------------------------------------------------------------------------|----|
|                                                                              | 35 |
| Create a communications driver for a Studio 5000 Logix Emulate controller    | 36 |
| Configure a Studio 5000 Logix Designer project to use the Studio 5000 Logix  |    |
| Emulate controller                                                           | 36 |
| Configure communications in a Studio 5000 Logix Designer project             | 37 |
| Connect a Studio 5000 Logix Emulate controller from a remote computer        | 37 |

### **Chapter 7**

| Connect a Studio 5000 Logix Emulate controller to a FactoryTalk View project | ;  |
|------------------------------------------------------------------------------|----|
| through RSLinx Enterprise                                                    | 39 |
| Prerequisites                                                                | 40 |
| RSLinx Enterprise module in the virtual chassis                              | 40 |
| Configure an RSLinx Enterprise server for Studio 5000 Logix Emulate          | 41 |
| Tag Browser in FactoryTalk View Machine Edition or FactoryTalk View SE       | 42 |

### **Chapter 8**

| Connect a Studio 5000 Logix Emulate controller to a FactoryTalk View p | oroject |
|------------------------------------------------------------------------|---------|
| through OPC                                                            |         |
| Create an OPC topic for a Studio 5000 Logix Emulate controller         |         |
| Create a communications node in a Factory Talk View project            |         |
| Configure a tag in a FactoryTalk View project                          |         |

### **Chapter 9**

| Program breakpoints and tracepoints | 47 |
|-------------------------------------|----|
| Breakpoints                         | 47 |
| Example BPT instruction             | 48 |
| Program a BPT instruction           | 48 |
| Breakpoint trace window             | 49 |
| Tracepoints                         | 50 |
| L.                                  |    |

| Example TPT instruction                                   |    |
|-----------------------------------------------------------|----|
| Program a TPT instruction                                 |    |
| Tracepoint trace window                                   |    |
| String formats for a tracepoint or breakpoint instruction |    |
| Types for formatting tag values                           | 53 |

## Chapter 10

| I/O simulation | Simulate I/O                                    | 55 |
|----------------|-------------------------------------------------|----|
|                | Configure a produced tag                        | 55 |
|                | Make the producer an I/O module of the consumer | 56 |
|                | Create a consumed tag                           | 57 |

## Chapter 11

Trace windows

| Work with trace windows                         | 59 |
|-------------------------------------------------|----|
| Open a trace window                             |    |
| Open trace windows for new traces automatically |    |
| Close all trace windows                         | 60 |
| Remove all traces                               | 60 |
| Log new traces to disk                          | 60 |
| Log traces to a new log file                    | 61 |
| Stop logging traces to a log file               |    |

## Chapter 12

| Snapshots of Studio 5000 | Work with snapshots of Studio 5000 Logix Emulate controller states               |
|--------------------------|----------------------------------------------------------------------------------|
| Logix Emulate controller | Save a snapshot of the state of multiple Studio 5000 Logix Emulate controllers65 |
| states                   | Restore the state of multiple Studio 5000 Logix Emulate controllers              |

Index

## Installation

## Install Studio 5000 Logix Emulate

Installing Studio 5000° Logix Emulate<sup>™</sup> installs FactoryTalk<sup>®</sup> Services Platform, FactoryTalk Activation, and RSLinx<sup>®</sup> Classic, if those applications are not yet installed. Any previous installation of RSLogix<sup>™</sup> Emulate 5000 or Studio 5000 Logix Emulate upgrades when you install Studio 5000 Logix Emulate. Installing Studio 5000 Logix Emulate on a computer that has a SoftLogix<sup>™</sup> 5800 controller installed is not allowed.

#### Before you begin

• Uninstall any SoftLogix 5800 controller.

#### To install Studio 5000 Logix Emulate:

- 1. Log onto the computer as an administrator or a user with administrative privileges.
- Insert the Studio 5000 Logix Emulate CD-ROM into the CD-ROM drive of the computer. The setup program starts automatically. If it does not, use Windows Explorer to navigate to the CD-ROM drive and double-click the Setup.exe file. The Welcome to the Studio 5000 installation screen of the installation wizard opens.
- 3. Complete the following:
  - Select Language. Select the language that the Studio 5000 Logix Emulate application is to display.
  - Name. Type your name.
  - **Company**. Type the name of your company.
  - Installation location. Type or browse to the location to install Studio 5000 Logix Emulate. The default location is C:\Program Fifes (x86)\Rockwell Software.
- 4. Click **Next**. The **System Requirements** screen displays the progress of the required configuration, and then the **Options** screen opens.

- Tip: By default, both RSLinx Classic and Studio 5000 Logix Emulate are selected for installation. To view the items installed with each application, such as Online Help, and their required disk space, select the application name on the left. The items installed with the application appear on the right. You cannot change the applications or items to install.
- 5. Click Install. The Software License Agreements screen opens.
- To accept the license agreements for the applications you are installing, click Accept all. To not accept the license agreements, click Decline or click Back to open the Options screen. The Installation Progress screen opens.

Prerequisites are installed and the progress for the installation of each application appears. When the installation of the applications is complete, the **Summary** screen opens.

- 7. Activate Studio 5000 Logix Emulate by completing the following:
  - Serial number. The serial number of the Studio 5000 Logix Emulate application.
  - **Product key**. The product key for the Studio 5000 Logix Emulate application.
- 8. (optional) To use FactoryTalk Activation Manager to activate the installed applications:
  - a. Click Explore more options.
  - b. Click Open Factory Talk Activation Manager.
  - c. From the Manage Activations tab, click Get New Activations.
  - d. Select the activation method to use, and then follow the on-screen instructions to obtain the activations.
  - e. After activating the software, click **Restart now** to restart the computer to complete the installation.
- 9. Click Finish.
  - Tip:
     On computers running Studio 5000 Logix Emulate, do not use Sleep mode or Hibernate mode to avoid possible emulated controller watchdog faults and project loss.

Uninstall Studio 5000 Logix Emulate on page 11

#### Start Studio 5000 Logix Emulate on page 19

## Uninstall Studio 5000 Logix Emulate

Rockwell Automation recommends removing all modules from the virtual chassis before uninstalling Studio 5000 Logix Emulate. Do not remove the RSLinx Classic or RSLinx Classic Lite modules.

#### To uninstall Studio 5000 Logix Emulate:

- 1. Log on to the computer as an administrator or as a user with administrative privileges.
- 2. From the **Studio 5000 Logix Emulate** window, right-click each module and then click **Remove**.
- 3. From the Windows **Control Panel**, go to **Programs** and **Uninstall a program**, right-click Studio 5000 Logix Emulate, and then click **Uninstall**.

#### 4. Click Yes.

- 5. If prompted to close applications before uninstalling, select one of the following and then click **OK**:
  - Automatically close Applications and attempt to restart them after setup is complete.
  - Do not close the applications. A reboot may be required.
- 6. If you select Automatically close Applications and attempt to restart them after set up is complete, restart the applications that were listed. If you choose **Do not close the applications**, reboot your computer.

The uninstall is complete.

#### See also

Install Studio 5000 Logix Emulate on page 9

## **Overview**

## Overview of Studio 5000 Logix Emulate

Studio 5000 Logix Emulate is a software application that emulates the behavior of Logix5000<sup>™</sup> controllers. Studio 5000 Logix Emulate allows experimentation with and the debugging of application code in a controlled environment without investing in Logix5000 controllers and I/O modules. Studio 5000 Logix Emulate allows for the testing of HMI applications without using a physical controller.

Program and access the emulated controller from the computer where Studio 5000 Logix Emulate is installed, or remotely through RSLinx Classic Gateway.

Studio 5000 Logix Emulate for Operator Training (OTS) activates with a unique license managed by FactoryTalk Activation. Software activation is a process that identifies that a legitimate copy of Studio 5000 Logix Emulate is installed on the computer.

Studio 5000 Logix Emulate for Operator Training (OTS) is licensed on a per controller basis. Order the appropriate catalog number for the number of controllers (represented by xx) needed to connect to external applications. For example:

• 9310-WEDOTSxx

Studio 5000 Logix Emulate contains a virtual chassis that allows you to configure emulation modules. Emulation modules run as Windows services that simulate the behavior of Logix5000 controllers and certain I/O modules. Windows services are applications that run without interfaces of their own.

#### See also

Studio 5000 Logix Emulate on page 19

## Differences between Logix5000 controllers and Studio 5000 Logix Emulate controllers

A Studio 5000 Logix Emulate controller simulates most of the behaviors of Logix5000 controllers.

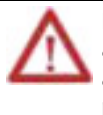

Do not depend on the Studio 5000 Logix Emulate controller to match the performance and operation of a Logix5000 controller. Some instructions are interpreted differently in an emulated controller than in a physical controller. Execution times for instructions and program files are significantly different in an emulated controller than in a physical controller.

The following table lists the differences between Logix5000 controllers and Studio 5000 Logix Emulate controllers.

| Feature                                                                                                    | Logix5000 controller                                                                                                    | Studio 5000 Logix Emulate<br>controller                                                                                                    |
|----------------------------------------------------------------------------------------------------|----------------------------------------------------------------------------------------------------|----------------------------------------------------------------------------------------------------|
| Breakpoints and tracepoints                                                                                            | Not supported                                                                                                    | Supported <sup>1</sup>                                                                                                    |
| Control real I/O                                                                                                    | Supported                                                                                                    | Not supported                                                                                                    |
| Forcing                                                                                                    | Supported                                                                                                    | Supported                                                                                                    |
| Interface to non-Rockwell<br>Software HMI software                                                                     | DDE/OPC (requires RSLinx<br>Classic Professional, RSLinx<br>Classic Single Node, RSLinx<br>Classic OEM, or RSLinx Classic<br>Gateway; RSLinx Classic Lite<br>does not support DDE or OPC) | DDE/OPC (requires RSLinx Classic<br>Professional, RSLinx Classic<br>Single Node, RSLinx Classic OEM,<br>or RSLinx Classic Gateway; RSLinx<br>Classic Lite does not support DDE<br>or OPC) |
| Programming languages                                                                                                  | Ladder diagram, function block, sequential function chart, and structured text                                                                                                    | Ladder diagram, function block,<br>sequential function chart, and<br>structured text                                                                                                    |
| Messaging                                                                                                    | Supported                                                                                                    | Supported (local only)                                                                                                    |
| Motion instructions                                                                                                    | Supported                                                                                                    | Supported (virtual axes only)                                                                                                    |
| Jump to subroutines (JSR instructions)                                                                                 | Supported                                                                                                    | Supported – however,<br>parameters are passed to the<br>subroutine in reverse order (the<br>last parameter is passed first)                                                               |
| Jump to external routines<br>(JXR instructions)                                                                        | Supported <sup>2</sup>                                                                                                    | Not supported                                                                                                    |
| Communications through RS232 ports                                                                                     | Supported                                                                                                    | Supported                                                                                                    |
| Communications with<br>FactoryTalk View Machine Edition<br>and FactoryTalk View SE                                     | Supported                                                                                                    | Supported                                                                                                    |
| Time scaling                                                                                                    | Not supported                                                                                                    | Supported                                                                                                    |
| Single Scan mode                                                                                                    | Not supported                                                                                                    | Supported                                                                                                    |
| Network cards                                                                                                    | Yes                                                                                                    | Not supported                                                                                                    |
| Task priority levels                                                                                                   | 16                                                                                                    | 3                                                                                                    |
| Trending                                                                                                    | Yes                                                                                                    | Yes                                                                                                    |
| Online editing of ladder,<br>function block, sequential<br>function chart and structured<br>text programs <sup>3</sup> | Yes                                                                                                    | Yes                                                                                                    |

(1) Supported only in ladder diagram programming.

- (2) Supported only in SoftLogix5800TM controllers.
- (3) Supported only in version 13 and higher.

Create a Studio 5000 Logix Emulate controller on page 23

Floating point calculations on page 16

## Special instructions for Studio 5000 Logix Emulate

Studio 5000 Logix Emulate uses tracepoint (TPT) and breakpoint (BPT) instructions that do not appear in the normal Logix5000 instruction set. These instructions are available on the **Debug** tab of the Studio 5000° Logix Designer<sup>™</sup> instruction palette.

Tracepoint instructions can record data values to monitor how those values change. Display these values in a window or log the values to disk.

Breakpoint instructions can stop ladder logic execution when a given set of conditions are true. Trace back through the logic to determine why the conditions became true.

#### See also

Example BPT instruction on page 48

#### Example TPT instruction on page 50

## Use Studio 5000 Logix Emulate in project development

Studio 5000 Logix Emulate is used to validate logic, such as the logic behind HMI systems, before it is put into Logix5000 controllers. The following is a brief outline of how to implement Studio 5000 Logix Emulate in the development of a project for increased productivity.

#### To use Studio 5000 Logix Emulate in project development:

- In Studio 5000° Logix Designer<sup>™</sup>, create a new project using the Studio 5000 Logix Emulate controller type.
- 2. Configure the Studio 5000 Logix Designer project to match the configuration of the virtual chassis. Create a Studio 5000 Logix Emulate controller and simulated I/O to emulate your application.
- 3. Develop the logic for your application and configure it to run on the emulated controller. Use symbolic tags for your I/O points and alias them to simulated I/O modules or other emulated controllers using produced and consumed tags. You can also use tags in FactoryTalk View Machine Edition and FactoryTalk View SE to simulate I/O.

|                                                        | 4.                      | Download the program to the emulated controller and debug it using the tools in Studio 5000 Logix Designer.                                                                                                    |
|--------------------------------------------------------|-------------------------|----------------------------------------------------------------------------------------------------|
|                                                        | 5.                      | After verifying the program operation with the emulated controller, save a copy of the project for reference.                                                                                                    |
|                                                        | 6.                      | In Studio 5000 Logix Designer, change the controller type of your project to use the physical controller that runs the application. Reconfigure the I/O for your project to use the modules for your application.                                                                                                    |
|                                                        | 7.                      | Re-alias the I/O points in the project to use the I/O modules for your application.                                                                                                    |
|                                                        | 8.                      | Remove any tracepoint and breakpoint instructions used in the project.<br>These do not work in a physical controller.                                                                                                    |
|                                                        | 9.                      | Verify the project and correct any errors.                                                                                                    |
|                                                        | 10.                     | Download the project to the physical controller.                                                                                                    |
| Floating point calculations                            | Ther<br>platfo<br>opera | e are instruction differences across programming languages, and across Logix<br>orms. The following examples use the operation i = n / m where all the<br>unds are integers:                                                                                                    |
|                                                        | •                       | Ladder DIV instructions perform an integer divide operation and store the immediate result in the destination. For n = 800 and m = 1000, i is equal to 0.                                                                                                    |
|                                                        | •                       | The DIV function block instruction only does floating point operation. If necessary, the function block instruction converts the inputs to reals and then, if necessary, converts the result from a real to the destination type. In this example, n is converted to 800 and m is converted to 1000. The result of the operation is 0.8. That result then gets converted to an integer where rounding rules apply and the final destination value is 1. This difference between ladder and function block instructions applies to all Logix platforms. Function block instructions only perform floating point operations. |
| Get assistance when using<br>Studio 5000 Logix Emulate | Get a<br>meth           | assistance when using Studio 5000 Logix Emulate using the following<br>ods.                                                                                                    |
|                                                        | Onli                    | ne Help                                                                                                    |

Access Help for Studio 5000 Logix Emulate from the **Studio 5000 Logix Emulate** window. Click **Help > Help Topics**.

#### **Rockwell Automation Technical Support**

For information about all of the products available from Rockwell Automation or for technical support, go to the following Web site:

#### http://www.rockwellautomation.com/rockwellsoftware/

If you cannot connect to the Internet or cannot find answers to your questions in this Help file or on the Technical Support Web site, call Technical Support.

Phone: 440-646-3434 in North America

When you call, be at your computer and be prepared to give the following information:

- The product version number
- The type of hardware in use
- The exact wording of any messages that appeared on the screen
- A description of what happened and the task being performed when the problem occurred
- A description of attempts to solve the problem

#### Support information on the World Wide Web

To obtain support information from the Rockwell Automation visit:

http://www.rockwellautomation.com/support/

## Start the Studio 5000 Logix Emulate application

## Start Studio 5000 Logix Emulate

Start Studio 5000 Logix Emulate to create and configure emulated controllers and simulated I/O modules. Emulated controllers and other modules reside in the slots of the virtual chassis just as they would in a physical chassis.

To start Studio 5000 Logix Emulate:

 Click Start > All Programs > Rockwell Software > Studio 5000 Logix Emulate. The Studio 5000 Logix Emulate window opens.

#### See also

Studio 5000 Logix Emulate on page 19

Configure Studio 5000 Logix Emulate on page 23

## Studio 5000 Logix Emulate

The following illustration is an example of Studio 5000 Logix Emulate with a standard emulated controller, an Operator Training System enabled controller, and two 1789-SIM I/O modules.

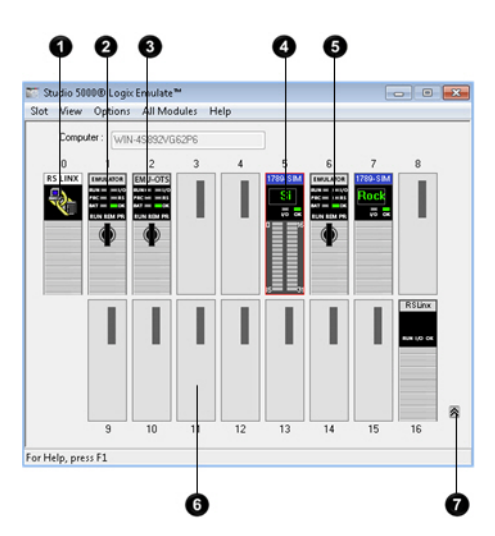

| ltem | Description                                                                                                    |
|------|----------------------------------------------------------------------------------------------------|
| 0    | The RSLinx Classic module represents a communication module for the chassis. By default, the RSLinx Classic module resides in slot 0. Specify a different slot position when configuring the Virtual Backplane driver in RSLinx Classic. |
| 0    | A Studio 5000 Logix Emulate controller.                                                                                                    |

| 8 | An Emulate 5570 OTS controller. This OTS controller is activated in Studio 5000 Logix<br>Emulate for Operator Training and enables a high speed interface for connectivity to third<br>party Operator Training Systems. |
|---|----------------------------------------------------------------------------------------------------|
| 4 | A 1789 simulated I/O module. Clicking the terminal cover of the module opens the module.                                                                                                    |
| 6 | A red box around a module indicates that the module is selected. Right-clicking a module displays configuration options.                                                                                                |
| 6 | Slots that hold emulated controllers or 1789-SIM I/O modules. Clicking <b>Slot &gt; Create</b><br><b>Module</b> creates a module.                                                                                       |
| 0 | Button that hides slots 9 through 16 to make the display of the virtual chassis smaller.                                                                                                    |

<u>Hide slots in the virtual chassis</u> on page 20

Hide the computer name in the virtual chassis on page 20

Change the update rate on page 20

Keep Studio 5000 Logix Emulate on top on page 21

Hide slots 9-16 if those slots are not in use, or to make the virtual chassis take up less screen space.

#### To hide slots in the virtual chassis:

• Click View > Hide Slots 9-16. The slots are hidden in the virtual chassis.

#### See also

Hide the computer name in the virtual chassis on page 20

## Hide the computer name in the virtual chassis

Hide slots in the virtual

chassis

Hide the computer name to not display the name at the top of the **Studio 5000 Logix Emulate** window.

#### To hide the computer name in the virtual chassis:

 Click View > Compact. The Computer box at the top of Studio 5000 Logix Emulate is hidden.

#### See also

Hide slots in the virtual chassis on page 20

## Change the update rate

Change the rate at which displayed modules update. The changed rate takes effect immediately and affects all modules in the virtual chassis.

#### To change the update rate:

- Click **Options > Auto Refresh Rate**.
- Select the update rate:
  - Normal. Update the module display once every second.
  - **High.** Update the module display twice every second.
  - Low. Update the module display once every two seconds.

#### See also

Configure Studio 5000 Logix Emulate on page 23

## Keep Studio 5000 Logix Emulate on top

Configure the **Studio 5000 Logix Emulate** window to have it appear on top of any other windows that may be open on the computer.

#### To keep Studio 5000 Logix Emulate on top:

• Click **Options > Always On Top**.

#### See also

Hide slots in the virtual chassis on page 20

Hide the computer name in the virtual chassis on page 20

# Configure the Studio 5000 Logix Emulate application

| Configure Studio 5000 Logix<br>Emulate           | To configure Studio 5000 Logix Emulate, in the virtual chassis, create a Studio 5000 Logix Emulate controller, set the speed of the Studio 5000 Logix Emulate controller, create simulated I/O, and configure trace windows. You can then change the mode of the Studio 5000 Logix Emulate controller. |
|--------------------------------------------------|----------------------------------------------------------------------------------------------------|
|                                                  | See also                                                                                                    |
|                                                  | <u>Create a Studio 5000 Logix Emulate controller on page 23</u>                                                                                                    |
|                                                  | <u>Set the speed of time for a Studio 5000 Logix Emulate controller on page 25</u>                                                                                                    |
|                                                  | <u>Create a 1789-SIM module in the virtual chassis</u> on <u>page 26</u>                                                                                                    |
|                                                  | <u>Create a 1756-Module in a Studio 5000 Logix Designer project on page 27</u>                                                                                                    |
| Create a Studio 5000 Logix<br>Emulate controller | A virtual chassis can have up to 16 emulated controllers at one time. The performance of the computer may be affected if it runs multiple emulated controllers simultaneously.                                                                                                    |
|                                                  | To create a Studio 5000 Logix Emulate controller:                                                                                                    |
|                                                  | <ol> <li>From the Studio 5000 Logix Emulate window, click Slot &gt; Create<br/>Module.</li> </ol>                                                                                                    |
|                                                  | 2. From the Module Type box, select Emulate 55x0 Controller. For example, select Emulate 5570 Controller.                                                                                                    |
|                                                  | Tip:Other controller types such as Emulate 55x0 OTS and Emulate 55x0 SIM may be<br>available, depending on your license.                                                                                                    |
|                                                  | 3. In the <b>Slot</b> box, select or type the slot where the emulated controller is to reside. This can be in any slot except the slot occupied by the RSLinx Classic module.                                                                                                    |

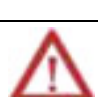

Tip:

The RSLinx Classic module appears in Slot 0 by default. To place the Studio 5000 Logix Emulate controller in Slot 0, move the RSLinx Classic module to a slot other than Slot 0.

When changing the project to use a physical Logix5000 controller, make sure the rack and slot configurations in the project match those in the control system. Otherwise, proper communication with the physical controller cannot occur.

- 4. Click **OK** to accept the changes and add the emulated controller to the virtual chassis. Click **Cancel** to not create the emulated controller.
  - Tip:
     The only modules that function with the emulated controller are the Emulate 55x0 Controller, 1789-SIM 32 Point Input/Output Simulator, Emulate 55x0 OTS, and Emulate 55x0 SIM.
- 5. If an emulated controller is created in the same slot, and the configuration for the module is not deleted when the controller is removed, a prompt appears to use the previous configuration or reset the configuration to default values:
  - To use the previous configuration, click Use the Configuration from the Previous Controller.
  - To reset the configuration, click **Reset the Configuration to Default Values**. If the configuration is reset to its default values, the name of the emulated controller remains the same.

If there was a program in the deleted emulated controller, the controller name and the date the program was last downloaded into the controller appear. To load this program into the emulated controller you are creating, select the **Load Saved Controller Image from Previous Instance** check box.

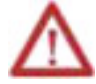

Using a previously loaded controller image may result in unexpected operation. Make sure the program is correct before running emulations.

- 6. On the General screen, complete the following:
  - Version. Select the version of Studio 5000 Logix Emulate used to create the project to emulate.
  - Startup Mode. Select the startup mode for the controller. Select either Remote Program or Last Controller State.
  - **Memory Size.** Specify the memory size for the emulated controller. Make this property equal to the memory size of the controller you are emulating.
  - **Periodic Save Interval.** Specify whether you want to save the current controller information, including program, data, and configuration

information, periodically. Type the frequency, in minutes. The default is 10 minutes.

- Enable Periodic Save. Select this option to save the controller information using the time range entered in the Periodic Save Interval box.
- 7. Click Next. The System screen opens.
- 8. On the **System** screen, complete the following:
  - **Continuous Task Dwell Time.** Specify the time, in milliseconds, between the end of the continuous task and the start of the next execution of the continuous task. This is the time available for all other Windows applications. The range is 0-100 milliseconds. The default is 10 milliseconds.
  - **CPU Affinity.** If the emulated controller is running on a computer that has more than one CPU, set the CPU to run the emulated controller. The emulated controller can run on one CPU only.
  - Channel 0 Serial Port. To emulate serial communications with a Logix5000 controller, set the computer serial port to emulate Channel 0 of the Logix5000 controller.
- 9. Click **Finish**. The emulated controller appears in the indicated slot of the virtual chassis.
  - Tip: Right-clicking a slot on in the virtual chassis and then clicking **Create** creates an emulated controller or module in the slot. The slot number is entered automatically.

#### See also

Set the speed of time for a Studio 5000 Logix Emulate controller on page 25

Change the mode of a Studio 5000 Logix Emulate controller on page 31

## Set the speed of time for a Studio 5000 Logix Emulate controller

Set the speed of time to slow down program execution in the emulated controller. Slowing the speed of time slows down timers and adds additional time to the program scan time. This allows for more time to observe program execution as it occurs.

The speed of time is set as a percentage of real time. When the speed of time is set to 100%, program execution occurs in real time. Setting the speed of time to another value slows program execution by an amount proportional to the selected percentage. For example, setting the speed of time to 60 percent makes actions that normally take one second take approximately 1.67 seconds.

Changes to the speed of time take effect immediately.

|                                                    | To set the speed of time for a Studio 5000 Logix Emulate controller:                                                                                                    |
|----------------------------------------------------|----------------------------------------------------------------------------------------------------|
|                                                    | 1. Right-click the emulated controller and then click <b>Configure Emulation</b> .<br>The <b>Configure Emulation</b> window opens.                                                                                                    |
|                                                    | <b>Tip:</b> The <b>Configuration Emulation</b> window cannot open for Operator Training controllers.                                                                                                    |
|                                                    | 2. Under the <b>Speed of Time</b> area at the top of the window, drag the slider to adjust the speed of time in one percent increments. You can also enter the percentage manually in the available % box in the lower right corner of the <b>Speed of Time</b> area.             |
|                                                    | 3. Click <b>Confirm Time % Change</b> . The % box in the lower left corner of the <b>Speed of Time</b> area indicates the last value set for the speed of time.                                                                                                    |
|                                                    | • To set the speed of time to 100% without dragging the slider or entering a value, click <b>100% NOW</b> .                                                                                                    |
|                                                    | • To set the speed of time to 0% without dragging the slider or entering a value, click <b>0% NOW</b> . Setting the speed of time to 0% stops program execution.                                                                                                    |
|                                                    | See also                                                                                                    |
|                                                    | <u>Create a Studio 5000 Logix Emulate controller on page 23</u>                                                                                                    |
|                                                    | <u>Create simulated I/O</u> on <u>page 26</u>                                                                                                    |
|                                                    | <u>Change the mode of a Studio 5000 Logix Emulate controller on page 31</u>                                                                                                    |
| Create simulated I/O                               | To create simulated I/O, create a 1789-SIM module in the virtual chassis, and a 1756-Module in the Studio 5000 Logix Designer project.                                                                                                    |
|                                                    | See also                                                                                                    |
|                                                    | <u>Create a 1789-SIM module in the virtual chassis on page 26</u>                                                                                                    |
|                                                    | <u>Create a 1756-Module in a Studio 5000 Logix Designer project on page 27</u>                                                                                                    |
| Create a 1789-SIM module<br>in the virtual chassis | Use a simulated I/O module (1789-SIM) to simulate discrete I/O with Studio 5000 Logix Emulate. This is the only form of I/O you can simulate with Studio 5000 Logix Emulate. This module resides in the virtual chassis and provides inputs and outputs to use in logic programs. |
|                                                    | • In Studio 5000 Logix Designer, the simulated I/O module is called 1756-<br>Module.                                                                                                    |
|                                                    | • In Studio 5000 Logix Emulate, the simulated I/O module is called 1789-<br>SIM.                                                                                                    |

#### To create a 1789-SIM module in the virtual chassis:

- 1. In the virtual chassis, click **Slot** > **Create Module**.
- 2. In the Select Module window, from the Module Type list, select 1789-SIM 32 Point Input/Output Simulator.
- 3. In the **Slot** box, select or type the slot number for the SIM module, and then click **OK**. The **Select Device** window opens and displays the slot number for the module.
- 4. If a 1789-SIM module is deleted from this slot without clearing its configuration, a message appears stating that previous configuration information exists for the module. To retain the previous configuration, click **Use the Previous Configuration**. To reset the module to its default values, click **Reset the Configuration to Default Values**.
- 5. Click Next. The General window opens.
- 6. In the Label for 1789-SIM Module Marquee box, type the name of the SIM module so that the name scrolls across the face of the module. This helps identify the module while it is in the virtual chassis. If you do not enter a name, Studio 5000 Logix Emulate uses *Simulator Module* by default.
  - Tip:
     Another method for simulating I/O is to use another emulated controller to produce and consume tags.

#### See also

Create a 1756-Module in a Studio 5000 Logix Designer project on page 27

## Create a 1756-Module in a Studio 5000 Logix Designer project

Create a simulated module in the Studio 5000 Logix Designer project. The simulated I/O module in Studio 5000 Logix Designer is called 1756-Module. This module is called 1789-SIM in the virtual chassis.

#### To create a 1756-Module in a Studio 5000 Logix Designer project:

- 1. In the Studio 5000 Logix Designer **Controller Organizer**, right-click the **I/O Configuration** folder, and then click **New Module**.
- 2. In the **Select Module Type** dialog box, type **1756-Module** in the **Search** box.
- 3. From the Modules list, select 1756-Module, and then click Create.
- 4. In the **New Module** window, enter the following parameters for the module:

- Name. The name of the module.
- **Description** (optional). The function of the module in the system.
- Comm Format. The type of I/O you are simulating.
- **Slot.** The slot in the virtual chassis of the module.
- 5. In the **New Module** dialog box, specify the connection parameters for the module:

| Read/write connections:         |    | Listen only connections:        |    |
|---------------------------------|----|---------------------------------|----|
| Input Assembly Instance         | 1  | Input Assembly Instance         | 1  |
| Input Size                      | 2  | Input Size                      | 2  |
| Output Assembly Instance        | 2  | Output Assembly Instance        | 3  |
| Output Size                     | 1  | Output Size                     | 1  |
| Configuration Assembly Instance | 16 | Configuration Assembly Instance | 16 |
| Configuration Size              | 0  | Configuration Size              | 0  |

- 6. Click OK. Another Module Properties window opens.
- 7. Specify the Requested Packet Interval (RPI).
  - Tip:You must enter at least 50.0 ms for the RPI. The connection fails if the RPI is less<br/>than 50 ms. This 1756-Module uses the generic module profile with a default RPI<br/>of 5.0 milliseconds. You must change this value.
- 8. Click OK.

#### Create a 1789-SIM module in the virtual chassis on page 26

Remove either an emulated controller or a 1789-SIM module from the virtual chassis. Removal of a module cannot be undone. Recreate the module.

#### To remove a module:

- 1. Open the virtual chassis.
- 2. Click **Slot > Remove Module**.
- 3. In the **Remove Module dialog** box, in the **Slot** field, select or type the slot location for the module to remove and then click **OK**. A prompt appears to confirm the removal of the module.
- 4. Click **OK** to remove the module from the virtual chassis.

**Remove a module** 

| Right-clicking the module and clicking <b>Remove</b> also removes the r                                                                                                    | nodule.                                                                          |
|----------------------------------------------------------------------------------------------------|----------------------------------------------------------------------------------|
| <ul> <li>When removing an emulated controller, you can remove the emula<br/>and leave its configuration in place, or remove both the emulated c<br/>configuration. To remove the emulated controller and its configura<br/>the emulated controller, select <b>Remove</b>, select the <b>Clear module</b><br/>check box, and then click <b>OK</b>.</li> </ul> | ted controller<br>ontroller and its<br>tion, right-click<br><b>configuration</b> |

Tips:

Hide slots in the virtual chassis on page 20

Clear the configuration of the virtual chassis on page 29

## Clear the configuration of the virtual chassis

Automatically clear the configuration of the virtual chassis upon deleting a module. This resets the configuration of the virtual chassis to the default settings. It also deletes the Saved Controller Image file and External Routine DLLs.

#### To clear the configuration of the virtual chassis:

• From the virtual chassis, click **Options > Clear Configuration on Remove**. The **Clear module configuration** check box is now automatically selected when you delete a module.

#### See also

#### Studio 5000 Logix Emulate on page 19

**Configure trace windows** 

When tracepoint and breakpoint instructions execute, a trace window opens. Tracepoint and breakpoint instructions are programmed in the Studio 5000 Logix Designer project. Configure how the traces are handled. The **Configuration Emulation** window cannot open for Operator Training controllers.

#### To configure trace windows:

- In the virtual chassis, right-click the emulated controller with the configuration to display, and then click **Configure Emulation**. The **Configuration Emulation** window opens.
- 2. Configure the following settings:

| Setting:                   | Description:                                                                                                    |
|----------------------------|----------------------------------------------------------------------------------------------------|
| Ignore If No Value Changed | Toggle between recording every trace and only recording<br>traces where there are changes to the values. If traces where<br>no value is changed are ignored, the trace windows do not<br>show traces where the value is not changed. |

| Setting:               | Description:                                                                                                    |
|------------------------|----------------------------------------------------------------------------------------------------|
| TimeStamp              | Determine how time is recorded in traces:                                                                                                    |
|                        | • None. Record no time information in the trace windows.                                                                                                    |
|                        | • <b>Delta.</b> Record the difference between the current trace and the last trace for that particular trace window. The first trace for the window always shows 0 milliseconds. |
|                        | • <b>Absolute.</b> Records the time that the trace triggered. The time is in the number of milliseconds since the emulated controller was last changed to the Run mode.          |
|                        | Selecting a time stamp mode and changing the mode while a trace window is open results in subsequent traces using the new time stamp mode.                                       |
| Display all new traces | Display all new traces in a trace window automatically.                                                                                                    |
| Log new traces to disk | Automatically log new traces to disk.                                                                                                    |
| Display All Traces     | Used to display all of the current traces in their trace windows.<br>The current traces are listed by name in the Configure<br>Emulation window.                                 |
| Close All Traces       | Close all of the open trace windows.                                                                                                    |
| Remove All Traces      | Remove all of the current traces from the trace list.                                                                                                    |
| Close Log File         | Stop logging traces to a file.                                                                                                    |
| Trace Log File         | The currently set log file. Browse to set a different log file.                                                                                                    |

Work with trace windows on page 59

## Change the mode of an emulated controller

## Change the mode of a Studio 5000 Logix Emulate controller

The Studio 5000 Logix Emulate controllers support the modes of Logix5000 controllers. If you have multiple Studio 5000 Logix Emulate controllers within the virtual chassis, you can change the mode of all of the controllers in the chassis simultaneously. Changing the mode of multiple controllers at one time may be beneficial in depicting your application.

Tip:With the exception of Single Scan mode, you can set the mode of the emulated<br/>controller through either Studio 5000 Logix Emulate or Studio 5000 Logix Designer.<br/>To set the mode in Studio 5000 Logix Designer, click **Communications** and select the<br/>mode.

#### See also

Change a Logix Emulate controller to Program mode on page 31Change a Logix Emulate controller to Run mode on page 32Change a Logix Emulate controller to Remote mode on page 33Set the mode of the Logix Emulate controller to Single Scan on page 33Change a Studio 5000 LogixEmulate controller toProgram modeProgram modeIn the virtual chassis, right-click the emulated controller and select Program. The controller transitions to Program mode.See alsoChange all Studio 5000 Logix Emulate controllers to Program mode.

Change a Studio 5000 Logix Emulate controller to Run mode on page 32

<u>Set the mode of a Studio 5000 Logix Emulate controller to Single Scan</u> on <u>page 33</u>

on page 32

Chapter 5

| Change all Studio 5000<br>Logix Emulate controllers to  | Change all of the Studio 5000 Logix Emulate controllers in the virtual chassis to Program mode. This mode allows programming of the emulated controllers.                                                                                     |
|---------------------------------------------------------|----------------------------------------------------------------------------------------------------|
| Program mode                                            | To change all Studio 5000 Logix Emulate to Program mode:                                                                                                    |
|                                                         | 1. Click <b>All Modules &gt; Program</b> . The <b>Program Mode</b> dialog box opens.                                                                                                    |
|                                                         | Tip: By default, all slots that contain emulated controllers in the virtual chassis appear selected. To not change all of the emulated controllers to Program mode, clear the slots of the emulated controllers to not place in Program mode. |
|                                                         | 2. Click <b>OK</b> . The specified emulated controllers transition to Program mode.                                                                                                    |
|                                                         | See also                                                                                                    |
|                                                         | <u>Change all Studio 5000 Logix Emulate controllers to Run mode on page 32</u>                                                                                                    |
| Change a Studio 5000 Logix<br>Emulate controller to Run | Change an individual Studio 5000 Logix Emulate controller or all emulated controllers in the virtual chassis to Run mode in order to run the logic program.                                                                                   |
| mode                                                    | To change a Studio 5000 Logix Emulate controller to Run mode:                                                                                                    |
|                                                         | • In the virtual chassis, right-click the emulated controller and select <b>Run</b> . The controller transitions to Run mode.                                                                                                    |
|                                                         | See also                                                                                                    |
|                                                         | <u>Change all Studio 5000 Logix Emulate controllers to Run mode on page 32</u>                                                                                                    |
|                                                         | <u>Change a Studio 5000 Logix Emulate controller to Program mode on page</u><br><u>31</u>                                                                                                    |
|                                                         | <u>Set the mode of a Studio 5000 Logix Emulate controller to Single Scan</u><br>on <u>page 33</u>                                                                                                    |
| Change all Studio 5000<br>Logix Emulate controllers to  | Change all Studio 5000 Logix Emulate controllers in the virtual chassis to Run<br>mode in order to run the logic programs.                                                                                                    |
| Run mode                                                | To change all Studio 5000 Logix Emulate controllers to Run mode:                                                                                                    |
|                                                         | 1. Click <b>All Modules &gt; Run</b> . The <b>Run Mode</b> dialog box opens.                                                                                                    |
|                                                         | Tip:By default, all slots that contain emulated controllers in the virtual chassis appear<br>selected. To not change all of the emulated controllers to Run mode, clear the slots<br>of the emulated controllers to not place in Run mode.    |
|                                                         | 2. Click <b>OK</b> . The specified emulated controllers transition to Run mode.                                                                                                    |

Change a Studio 5000 Logix Emulate controller to Run mode on page 32

Change all controllers to Program mode on page 32

## Change a Studio 5000 Logix Emulate controller to Remote mode

Change a Studio 5000 Logix Emulate controller to Remote mode so that a software application, such as Studio 5000 Logix Designer, can change the mode of the emulated controller.

#### To change a Studio 5000 Logix Emulate controller to Remote mode:

• In the virtual chassis, right-click the emulated controller and select **Remote**. The controller transitions to Remote mode.

#### See also

<u>Change a Studio 5000 Logix Emulate controller to Program mode on page</u> 31

<u>Change a Studio 5000 Logix Emulate controller to Run mode on page 32</u>

<u>Connect to a Studio 5000 Logix Emulate controller from a remote</u> <u>computer on page 37</u>

## Set the mode of a Studio 5000 Logix Emulate controller to Single Scan

Set the mode of the Studio 5000 Logix Emulate controller to Single Scan mode to run through the logic programs once to view the results. Single Scan mode is not available in physical controllers. Set each emulated controller to Single Scan mode individually.

#### To set the mode of a Studio 5000 Logix Emulate controller to Single Scan:

- Right-click the emulated controller in the virtual chassis and select **Single Scan**.
  - Tip:When the mode of the emulated controller is set to Single Scan and is placed in Run<br/>mode and the single scan completes, a prompt appears to either run the emulated<br/>controller continuously or perform a single scan again.

#### See also

<u>Change a Studio 5000 Logix Emulate controller to Program mode on page</u> 31

Change a Studio 5000 Logix Emulate controller to Run mode on page 32

## Connect an emulated controller to Studio 5000 Logix Designer

## Connect a Studio 5000 Logix Emulate controller to Studio 5000 Logix Designer

To connect the Studio 5000 Logix Emulate controller to Studio 5000 Logix Designer, requires the following:

- Create a communications driver in either RSLinx Classic or RSLinx Classic Lite and specify a slot number for the emulated controller.
- Set the Studio 5000 Logix Designer project to use the emulated controller.
- Configure communications in the Studio 5000 Logix Designer to use the communications driver.
- Add the simulated I/O to the Studio 5000 Logix Designer project.
- Program breakpoint and tracepoint instructions.
  - Tip: You can connect to a Studio 5000 Logix Emulate controller from a remote computer.

#### See also

<u>Create a communications driver for a Studio 5000 Logix Emulate controller</u> on page 35

<u>Configure a Studio 5000 Logix Designer project to use the Studio 5000</u> <u>Logix Emulate controller on page 36</u>

<u>Configure communications in the Studio 5000 Logix Designer project</u> on page <u>37</u>

Create simulated I/O on page 26

Program breakpoints and tracepoints on page 47

## Create a communications driver for a Studio 5000 Logix Emulate controller

Before communicating with a Studio 5000 Logix Emulate controller using Studio 5000 Logix Designer, create a communication driver for the emulated controller using RSLinx Classic. Other applications can then communicate with the emulated controller.

## To create a communications driver for a Studio 5000 Logix Emulate controller:

- In RSLinx Classic, click Communications > Configure Drivers. The Configure Drivers window appears.
- 2. From the Available Driver Types list, select the Virtual Backplane (SoftLogix 58xx, USB) driver.
- 3. Click Add New. The Add New RSLinx Driver dialog box opens.
- 4. Accept the default name of the driver, or type a name up to 15 characters, and then click **OK**. The **Configure Virtual Backplane** window opens.
- 5. In the **Slot Number** box, specify the slot number where the emulated controller is to reside and click **OK**. The default slot number is slot 0.
- 6. When the new driver appears in the **Configured Drivers** list, click **Close**.

#### See also

<u>Configure communications in the Studio 5000 Logix Designer project</u> on <u>page 37</u>

<u>Connect a Studio 5000 Logix Emulate controller from a remote computer</u> on page <u>37</u>

## Configure a Studio 5000 Logix Designer project to use the Studio 5000 Logix Emulate controller

Before emulating a project, configure the Studio 5000 Logix Designer project to use the emulated controller.

#### To configure a Studio 5000 Logix Designer project to use the Studio 5000 Logix Emulate controller:

- 1. In Studio 5000 Logix Designer, open the project to emulate.
- Click Edit > Controller Properties. The Controller Properties window opens.
- 3. On the **General** tab, set the **Slot** box to correspond with the slot in the virtual chassis that contains the emulated controller.
- 4. Click Change Controller. The Change Controller Type dialog box opens.

- 5. From the **Type** list, select **Emulate 55x0 Controller**.
- In the **Revision** box, click the revision number for the emulated controller, 6. and then click **OK**.

Create a communications driver for a Studio 5000 Logix Emulate controller on <u>page 35</u>

Configure communications in the Studio 5000 Logix Designer project on page 37

## **Configure communications** in a Studio 5000 Logix **Designer project**

Before you can download to or go online with the Studio 5000 Logix Emulate controller, configure communications in the Studio 5000 Logix Designer project to set the communication path to use the emulated controller.

#### To configure communications in the Studio 5000 Logix Designer project:

- In Studio 5000 Logix Designer, open the project to emulate. 1.
- 2. Click Communications > Who Active. The Who Active window displays the available network nodes that use the communication drivers configured in RSLinx Classic.
- 3. In the tree, click the emulated controller to use for this project.
- Click Set Project Path. 4.

#### See also

Create a communications driver for a Studio 5000 Logix Emulate controller on page 35

Connect a Studio 5000 Logix Emulate controller from a remote computer on <u>page 37</u>

Remote computers can connect to a computer running Studio 5000 Logix **Connect a Studio 5000 Logix** Emulate controller from a remote computer

Emulate. This allows use of programs such as Studio 5000 Logix Designer and FactoryTalk Batch from a computer other than the one running the Studio 5000 Logix Emulate controller. This allows uploading, downloading, and editing online as if Studio 5000 Logix Designer is running locally.

To make this type of connection, install RSLinx Classic Gateway on the computer running Studio 5000 Logix Emulate. Use RSLinx Classic on the remote computers to connect to the computer running Studio 5000 Logix Emulate.

#### To connect a Studio 5000 Logix Emulate controller from a remote computer:

- 1. Install RSLinx Classic Gateway on the computer that is running the emulated controller.
- 2. Use RSLinx Classic on the remote computer to connect to the computer running Studio 5000 Logix Emulate.
- 3. Configure RSLinx Classic on the remote computer to use the remote devices via the RSLinx Classic Gateway driver. Configure the RSLinx Classic software on the remote computer to use the **Remote Devices via Linx Gateway** driver.
  - **Tips:** For more information about using RSLinx Classic Gateway and RSLinx Classic, see the documentation for those products.
    - Connections to FactoryTalk View Machine Edition and FactoryTalk View SE are configured differently.

#### See also

<u>Connect a Studio 5000 Logix Emulate controller to a FactoryTalk View</u> <u>project through RSLinx Enterprise on page 39</u>

<u>Connect a Studio 5000 Logix Emulate controller to a FactoryTalk View</u> project through OPC on page 43

## Connect an emulated controller to a FactoryTalk View project through RSLinx Enterprise

## Connect a Studio 5000 Logix Emulate controller to a FactoryTalk View project through RSLinx Enterprise

Use either RSLinx<sup>®</sup> Enterprise or RSLinx Classic to connect the Studio 5000 Logix Emulate controller to FactoryTalk View Machine Edition or FactoryTalk View SE projects. Both methods use OLE for Process Control (OPC) to communicate. However, it is easier to use RSLinx Enterprise to create the necessary connections.

Using RSLinx Enterprise to connect the Studio 5000 Logix Emulate controller to a FactoryTalk View Machine Edition or FactoryTalk View SE project requires installing RSLinx Enterprise on both the computer running the Studio 5000 Logix Emulate controller and on the computer running FactoryTalk View Machine Edition or FactoryTalk View SE.

RSLinx Enterprise uses FactoryTalk to automatically connect tags for Rockwell Automation applications. Once RSLinx Enterprise is installed and configured, it is not necessary to configure anything else to use tags from the Studio 5000 Logix Emulate controller in FactoryTalk View Machine Edition and FactoryTalk View SE projects. Once a tag is used in Logix Emulate, the tag becomes available to FactoryTalk View Machine Edition or FactoryTalk View SE.

For information about using RSLinx Classic to create those connections, see the FactoryTalk View Machine Edition or FactoryTalk View SE documentation.

After configuring the RSLinx Enterprise server for a FactoryTalk View Machine Edition or FactoryTalk View SE project, browse for tags from the Studio 5000 Logix Emulate controller.

See also

<u>Connect a Studio 5000 Logix Emulate controller to a FactoryTalk View</u> <u>Machine Edition or FactoryTalk View SE project through OPC on page 43</u>

## Prerequisites

For FactoryTalk View SE projects, RSLinx Enterprise must be installed on both the computer running FactoryTalk View SE and the computer running Studio 5000 Logix Emulate. Both computers must use the same FactoryTalk Directory. If Studio 5000 Logix Emulate and FactoryTalk View SE are installed on different computers, both computers must use the same network Directory.

 
 Tip:
 Install RSLinx Enterprise and the FactoryTalk® Services Platform from the FactoryTalk View Machine Edition or FactoryTalk View SE installation disks.

For FactoryTalk View Machine Edition projects, RSLinx Enterprise, Studio 5000 Logix Emulate, and FactoryTalk View Machine Edition must be installed on the same computer. In this case, the FactoryTalk Directory used must be the local Directory. FactoryTalk View Machine Edition does not support using a network Directory.

The following depicts an RSLinx Enterprise module in the virtual chassis.

## RSLinx Enterprise module in the virtual chassis

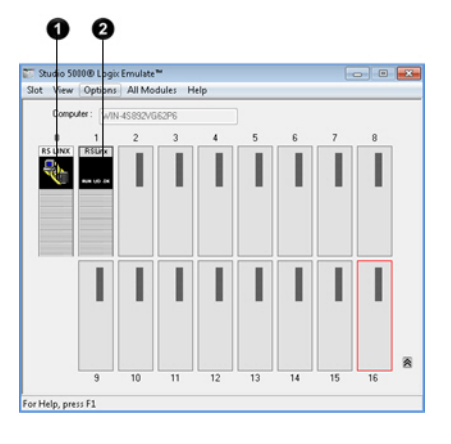

| ltem | Description                                                                                                    |
|------|----------------------------------------------------------------------------------------------------|
| 0    | The RSLinx Classic module represents a communication module for the chassis. By default, the RSLinx Classic module resides in slot 0. Specify a different slot position when configuring the Virtual Backplane driver in RSLinx Classic.                                                                                                    |
| 0    | When Studio 5000 Logix Emulate runs on a computer that is also running RSLinx<br>Enterprise, an RSLinx Enterprise module occupies the first unoccupied slot in the chassis.<br>This module cannot be removed unless RSLinx Enterprise is uninstalled. Specify a different<br>slot position by editing the Virtual Backplane properties in FactoryTalk Administration<br>Console. |

#### See also

<u>Configure an RSLinx Enterprise server for Studio 5000 Logix Emulate</u> on page 40

## Configure an RSLinx Enterprise server for Studio 5000 Logix Emulate

Create an RSLinx Enterprise server for Studio 5000 Logix Emulate to connect the emulated controller to a FactoryTalk View Machine Edition or FactoryTalk View SE project through RSLinx Enterprise.

#### To configure an RSLinx Enterprise server for Studio 5000 Logix Emulate:

- 1. Make sure the Studio 5000 Logix Emulate controller is in Run mode.
- 2. Open the FactoryTalk View SE or FactoryTalk View Machine Edition project.
- 3. In the FactoryTalk View Explorer tree, right-click the area to create the RSLinx Enterprise data server in the project, and then click Add New Server > Rockwell Automation Device Server (RSLinx Enterprise).

- 4. Type a name for the RSLinx Enterprise server in the **Name** box, or type a description for the server in the **Description** box.
- 5. In the **Computer hosting the RSLinx Enterprise server** box, type the name of the computer running Studio 5000 Logix Emulate. If this computer is the same as the computer that is running FactoryTalk View Machine Edition and FactoryTalk View SE, type the name of that computer or type **localhost**.
  - Tip:For FactoryTalk View Machine Edition systems, localhost is the only possible name<br/>for the computer that is hosting the RSLinx Enterprise server.
- In the Explorer tree of the FactoryTalk View Machine Edition or FactoryTalk View SE project, select the RSLinx Enterprise server and click Communication Setup. The Communication Setup window opens.
- 7. Create a device shortcut to the emulated controller to identify which tags are coming from the emulator in the FactoryTalk View Machine Edition and FactoryTalk View SE **Tag Browser**.
- 8. Click **Add**, and then type a name for the shortcut to appear in the FactoryTalk View Machine Edition or FactoryTalk View SE **Tag Browser**.
- 9. Click Apply.
- 10. When prompted to apply changes, click **Yes**. The shortcut is associated with the emulator.
- 11. Click OK to close the Communication Setup window.

Tip:
 The server can exist in the root of the FactoryTalk View Machine Edition or FactoryTalk View SE project.

RSLinx Enterprise module in the virtual chassis on page 40

<u>Tag Browser in FactoryTalk View Machine Edition or FactoryTalk View</u> <u>SE on page 42</u>

## Tag Browser in FactoryTalk View Machine Edition or FactoryTalk View SE

Following is an example of the **Tag Browser** in FactoryTalk View Machine Edition or FactoryTalk View SE from which to browse for tags from the RSLinx Enterprise server. For more information about browsing for tags in a FactoryTalk View project, see the documentation for FactoryTalk View Machine Edition or FactoryTalk View SE.

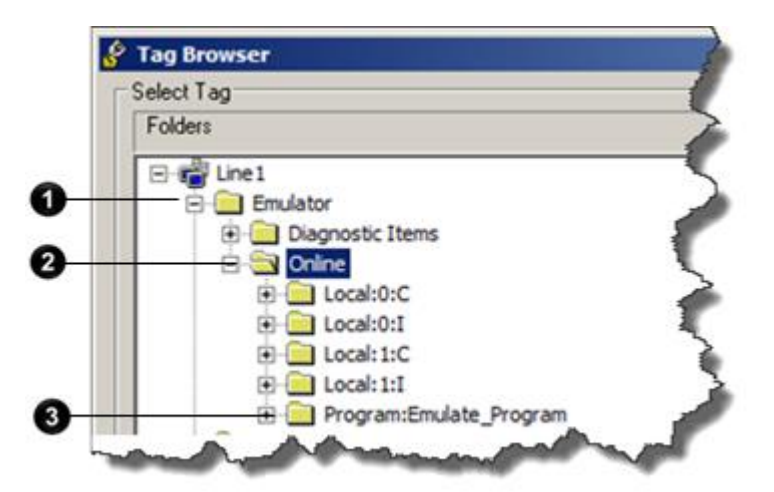

| ltem | Description                                                                                                    |
|------|----------------------------------------------------------------------------------------------------|
| 0    | The shortcut in the RSLinx Enterprise server <b>Communication Setup</b> window has a<br>corresponding folder at the root level of the FactoryTalk View Machine Edition or<br>FactoryTalk View SE <b>Tag Browser</b> . |
| 0    | The <b>Online</b> folder contains controller tags.                                                                                                    |
| 3    | Folders for each program file contain program tags.                                                                                                    |

See also

Configure a tag in a Factory Talk View project on page 45

## Connect an emulated controller to a FactoryTalk View project through OPC

| Connect a Studio 5000 Logix<br>Emulate controller to a<br>FactoryTalk View project<br>through OPC | Studio 5000 Logix Emulate uses OLE for Process Control (OPC) to<br>communicate with FactoryTalk View Machine Edition and FactoryTalk View SE.<br>Connecting the Studio 5000 Logix Emulate controller to a FactoryTalk View<br>project requires creating an OPC topic in RSLinx Classic and creating a<br>communications node and tags in the FactoryTalk View Machine Edition or<br>FactoryTalk View Machine Edition project that uses the OPC topic.<br>See the FactoryTalk View Machine Edition and FactoryTalk View SE<br>documentation for more information. |
|---------------------------------------------------------------------------------------------------|----------------------------------------------------------------------------------------------------|
|                                                                                                   | See also                                                                                                    |
|                                                                                                   | <u>Connect a Studio 5000 Logix Emulate controller to a FactoryTalk View</u><br><u>project through RSLinx Enterprise</u> on <u>page 39</u>                                                                                                    |
| Create an OPC topic for a<br>Studio 5000 Logix Emulate<br>controller                              | Use RSLinx Classic Single Node, RSLinx Classic OEM, or RSLinx Classic<br>Gateway to create the OPC topic. RSLinx Classic Lite does not support OPC<br>communication. For more information about using RSLinx Classic, see the<br>RSLinx Classic documentation.                                                                                                    |
|                                                                                                   | To create an OPC topic for a Studio 5000 Logix Emulate controller:                                                                                                    |
|                                                                                                   | 1. Open Studio 5000 Logix Emulate and verify that the emulated controller is running.                                                                                                    |
|                                                                                                   | <ol> <li>In RSLinx Classic, click Communications &gt; RSWho to open the RSWho<br/>window.</li> </ol>                                                                                                    |
|                                                                                                   | Tip:The Studio 5000 Logix Emulate controller should be visible in the <b>RSWho</b> window.If it is not, make sure there is a communication driver for the emulated controller.                                                                                                    |
|                                                                                                   | <ol> <li>In the RSWho window, right-click the Studio 5000 Logix Emulate<br/>controller and select Configure New DDE/OPC Topic. The DDE/OPC<br/>Topic Configuration window opens with the new topic.</li> </ol>                                                                                                    |
|                                                                                                   | <ol> <li>Click Done to close the DDE/OPC Topic Configuration window and<br/>save the topic.</li> </ol>                                                                                                    |

<u>Create a communications driver for a Studio 5000 Logix Emulate controller</u> on page 35

## Create a communications node in a FactoryTalk View project

Create a communications node in a FactoryTalk View Machine Edition or FactoryTalk View SE that uses the OPC topic for the Studio 5000 Logix Emulate controller. The OPC topic is required to communicate between RSLinx Classic and FactoryTalk View Machine Edition or FactoryTalk View SE.

#### Create a communications node in a FactoryTalk View project:

- 1. Open the FactoryTalk View Machine Edition or FactoryTalk View SE project.
- 2. In the **System** folder of the project, open the **Node** editor.
  - Tip: In FactoryTalk View Machine Edition or FactoryTalk View SE, a node represents a communications device. This device is usually a programmable controller or another Windows application.
- 3. In the Data Source section, select OPC Server.
- 4. In the **Name** box, type a name for the node that represents the Studio 5000 Logix Emulate controller.
- 5. Select the Enabled check box.
- 6. In Name box of the Server section, browse to select one of the following:
  - RSLinx OPC Server. Select if the Studio 5000 Logix Emulate controller is running on the same computer as FactoryTalk View SE.
  - **RSLinx Remote OPC Server.** Select if the Studio 5000 Logix Emulate controller is not running on the same computer as FactoryTalk View SE.
- 7. After **Type**, select one of the following:
  - In-Process. Select if the Studio 5000 Logix Emulate controller is running on the same computer as FactoryTalk View Machine Edition or FactoryTalk View SE.
  - **Remote**. Select if the Studio 5000 Logix Emulate controller is not running on the same computer as FactoryTalk View Machine Edition or FactoryTalk View SE, and then enter the name of the computer that

is running the emulated controller in the **Server Computer Name or Address** box.

- 8. Leave the Access Path box blank.
- 9. To change to a faster or slower update rate, enter the frequency in the **Update Rate** box. The default is 1 second.
- 10. Click Accept to save the node configuration.

#### See also

<u>Create an OPC topic for a Studio 5000 Logix Emulate controller</u> on page <u>43</u>

Configure a tag in a FactoryTalk View project on page 45

## Configure a tag in a FactoryTalk View project

Once you create an OPC node for the Studio 5000 Logix Emulate controller, add tags from the Studio 5000 Logix Designer project to the FactoryTalk View Machine Edition or FactoryTalk View SE tag database.

#### To configure a tag in a FactoryTalk View project:

- 1. Open the FactoryTalk View Machine Edition or FactoryTalk View SE project.
- 2. In the System folder of the project, open the Tag Database editor.
- 3. In the **Tag** section, click the **Type** list to select the type of tag to create.
- 4. In the Data Source section, select Device.
- 5. In the **Node Name** box, browse to open the **Node Browser** dialog box, select the OPC node created for the emulated controller, and then click **OK**.
- 6. In the **Address** box, browse to open the **OPC Address Browser** dialog box, select the address to use with the tag, and then click **OK**.
- 7. Finish adding the tag by completing the following:

- Name. The name of the tag.
- Security. If security for the Factory Talk View Machine Edition or Factory Talk View SE project is set up, select the security class associated with the tag.
- **Description** (optional). A description of the tag.
- Minimum. The minimum value for the tag used in FactoryTalk View Machine Edition or FactoryTalk View SE.
- Maximum. The maximum value for the tag used in FactoryTalk View Machine Edition or FactoryTalk View SE.
- **Scale.** The scaling value for the tag.
- Offset. The value to add to the tag.
- Units. Type the units for the tag.
- Data Type. The data type for the tag.
- 8. Click **Accept** to store the tag in database. The tag is now ready for use in the FactoryTalk View Machine Edition or FactoryTalk View SE project.

<u>Tag Browser in FactoryTalk View Machine Edition or FactoryTalk View</u> <u>SE on page 42</u>

Create a communications node in a FactoryTalk View project on page 44

## **Breakpoint and tracepoint instructions**

### Breakpoint and tracepoint instructions monitor the state of your logic when the **Program breakpoints and** logic is in specified conditions. When a rung is true, breakpoints stop program tracepoints emulation, and tracepoints log specified data. Tip: Breakpoint and tracepoint instructions are supported only in ladder diagram programs running in Studio 5000 Logix Emulate. These instructions are not supported by physical Logix5000 controllers. See also Program a BPT instruction on page 48 <u>Example BPT instruction</u> on page <u>48</u> Program a TPT instruction on page 51 Example TPT instruction on page 50 Breakpoints are programmed with the breakpoint (BPT) instruction. When the **Breakpoints** inputs on a rung containing a BPT instruction are true, the BPT instruction stops executing the program. A prompt appears when the breakpoint triggers. The values that triggered the breakpoint are indicated. The title bar of the dialog box shows the slot that contains the Studio 5000 Logix Emulate controller that encountered the breakpoint. Acknowledging the prompt makes the Studio 5000 Logix Emulate controller resume program execution. If the conditions that triggered the breakpoint are not changed, the breakpoint triggers again. A trace window opens for the breakpoint to show information about the breakpoint and the values it traced. Tip: When a breakpoint triggers, the project is not editable until the execution is permitted to continue. The Studio 5000 Logix Emulate controller can go online so that you can observe the state of the project, but the project is not editable. Trying to accept a rung edit while a breakpoint is triggered prompts that the controller is not in the correct mode. See also

Breakpoint trace window on page 49

#### Example BPT instruction on page 48

#### **Example BPT instruction**

The following is a rung that contains a BPT instruction that stops program execution when an analog value is greater than 3.02 or less than 2.01 as specified in the GEQ and LEQ instructions.

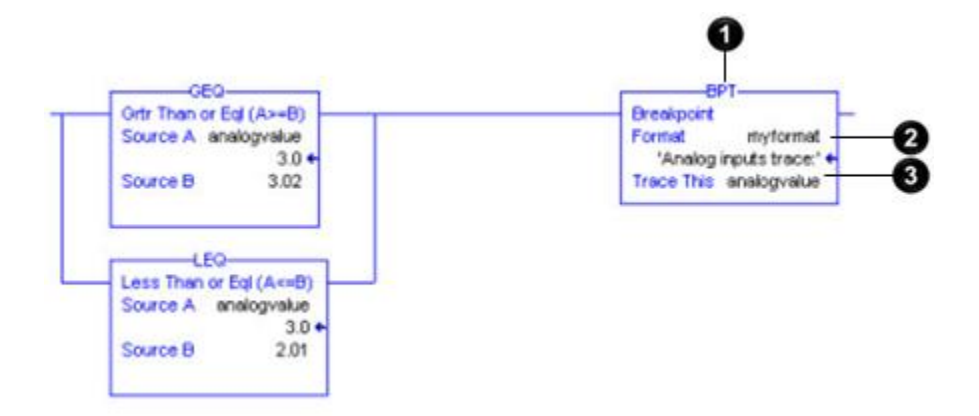

| ltem | Description                                                                                                    |
|------|----------------------------------------------------------------------------------------------------|
| 1    | The breakpoint (BPT) instruction.                                                                                                    |
| 0    | The <b>Format</b> parameter. The value in this parameter specifies the format of the breakpoint information to be displayed. In this example, the format is <b>myformat</b> . The full string of the format is: |
|      | Breakpoint:The input value is %f                                                                                                    |
|      | The characters before the colon (Breakpoint) appear in the title bar of the trace window.<br>The characters that appear after the colon (%f) represent the value of the tag to be traced.                       |
| 3    | The <b>Trace This</b> parameter. The value in this parameter is the tag to be traced. In this example, there is only one tag to be traced and that tag is <b>analogvalue</b> .                                  |

#### See also

<u>Breakpoint trace window on page 49</u>

String formats for tracepoint and breakpoint instructions on page 52

#### Program a BPT instruction

To program the BPT instruction, set the format of text to display in the trace window for the breakpoint, as well as the tag value display in the trace window.

#### To program a BPT instruction:

- In the BPT instruction, change the following two parameters:
  - **Format.** Enter a string to format the text to appear in the trace window for the breakpoint. A string tag is required. For example:

Breakpoint: The input value is %f

• **Trace This.** Enter the tag that has the value to display in the trace window. An INT, BOOL, SINT, DINT, or REAL tag is required. For example:

analogvalue

- Tips: Tag structures are not traceable. For example, you cannot trace entire timers or counters. You can trace individual structure members.
  - Display a large number of tag values with the BPT instruction. The formatting string can contain only 82 characters. Two characters are required in the formatting string for each tag to be in the breakpoint. The maximum number of tags traceable with a single BPT instruction is 41. Including spaces and other formatting to separate tag data in traces can significantly reduce the number of tag values that the BPT instruction can display effectively.

#### See also

String formats for tracepoint and breakpoint instructions on page 52

Example BPT instruction on page 48

#### **Breakpoint trace window**

Following is the trace window that opens for the example BPT instruction:

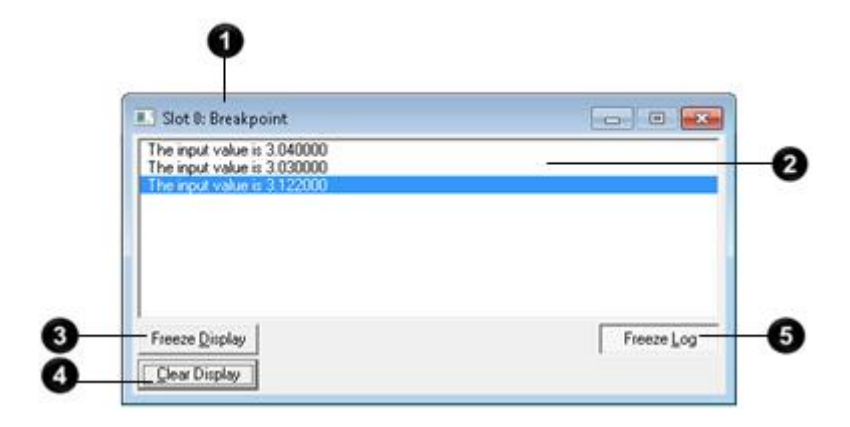

| ltem | Description                                                                                                    |
|------|----------------------------------------------------------------------------------------------------|
| 0    | The title bar includes the Slot number that contains the Studio 5000 Logix Emulate controller that has the breakpoint being traced in this window. The title bar also includes the value in the <b>Format</b> parameter that appears before the colon. In this example, the full string of the Format parameter is <b>Breakpoint:The input value is %f</b> so <b>Breakpoint</b> appears in the title bar. |
| 2    | The tags specified in the <b>Trace This</b> parameter of the BPT instruction.                                                                                                    |
| 3    | Freeze Display stops the trace window from updating for reading values from a rapidly updating trace.                                                                                                    |
| 4    | <b>Clear Display</b> Clears traces from the trace window.                                                                                                    |
| 6    | Freeze Log stops and starts logging when logging a trace to a disk. When a trace is not logging to disk, this button is unavailable.                                                                                                    |

Program a BPT instruction on page 48

Work with trace windows on page 59

## Tracepoints

Tracepoints are programmed with the tracepoint (TPT) instruction. When the inputs on a rung containing a TPT instruction are true, the TPT instruction writes a trace entry to a trace window or log file.

#### See also

Tracepoint trace window on page 51

Example TPT instruction on page 50

#### **Example TPT instruction**

Following is an example of a TPT instruction in a rung that triggers a trace with three analog values when any one of the traces exceeds a given value. In this example, the value indicated in the GRT instructions is 30.01.

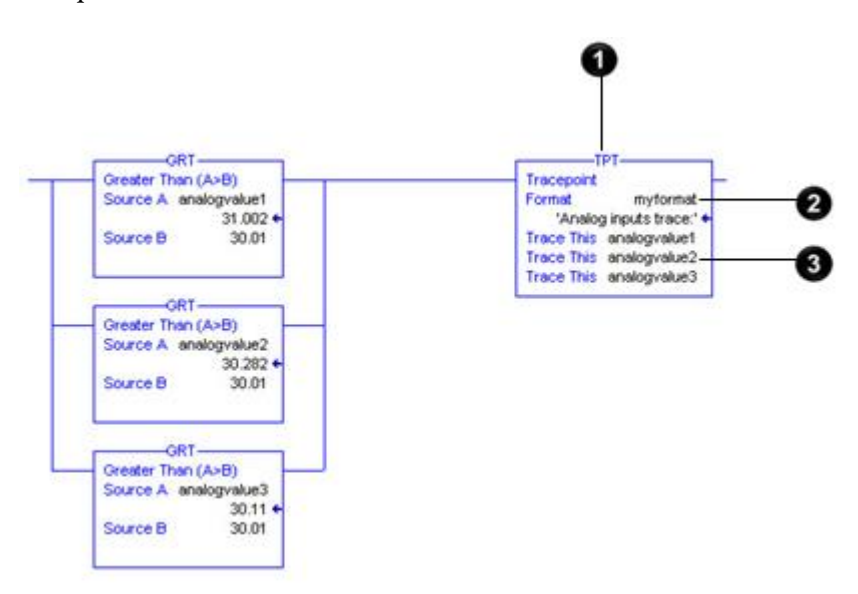

| ltem | Description                                                                                                    |  |  |
|------|----------------------------------------------------------------------------------------------------|--|--|
| 1    | The tracepoint (TPT) instruction.                                                                                                    |  |  |
| 2    | The <b>Format</b> parameter. The value in this parameter specifies the format of the breakpoint information to be displayed. In this example, the format is <b>myformat</b> . The full string of the format is: |  |  |
|      | Analog inputs trace:Analog inputs = %f, %f, and %f                                                                                                    |  |  |
|      | The characters before the colon (Analog inputs trace) appear in the title bar of the trace window. The %f characters that appear after the colon represent the tags to be traced.                               |  |  |

|                           | 3 The <b>Trace This</b> parameter. The value in this parameter is the tag to be traced. In this example, there are three tags to be traced: analogvalue1, analogvalue2, and analogvalue3.                                                                                                    |
|---------------------------|----------------------------------------------------------------------------------------------------|
|                           | See also                                                                                                    |
|                           | <u>Tracepoint trace window</u> on page 51                                                                                                    |
|                           | String formats for tracepoint and breakpoint instructions on page 52                                                                                                    |
| Program a TPT instruction | To program the TPT instruction, set the format of trace reports as well as the tag to trace.                                                                                                    |
|                           | To program a TPT instruction:                                                                                                    |
|                           | • In the TPT instruction, change the following two parameters:                                                                                                    |
|                           | • Format. Enter a string to set the formatting for both on-screen reports and reports that are logged to disk. A string tag is required. For example:                                                                                                    |
|                           | Analog inputs trace:                                                                                                    |
|                           | • <b>Trace This.</b> Enter the tag to trace. The tag must be an INT, BOOL, SINT, DINT, or REAL tag. For example:                                                                                                    |
|                           | analogvalue1                                                                                                    |
|                           | • You cannot trace tag structures. For example, you cannot trace entire timers or counters. You can trace individual structure members.                                                                                                    |
|                           | • You can trace a large number of tags with the TPT instruction, however, the formatting string can contain only 82 characters. Two characters are required in the formatting string for each tag you want to trace. The maximum number of tags you can trace with a single TPT instruction is 41. Including spaces and other formatting to separate tag data in traces significantly reduces the resulting number of tags that the TPT instruction can trace effectively. |
|                           | See also                                                                                                    |

String formats for tracepoint and breakpoint instructions on page 52

Example TPT instruction on page 50

#### Tracepoint trace window

Following is an example of a trace window for the example TPT instruction:

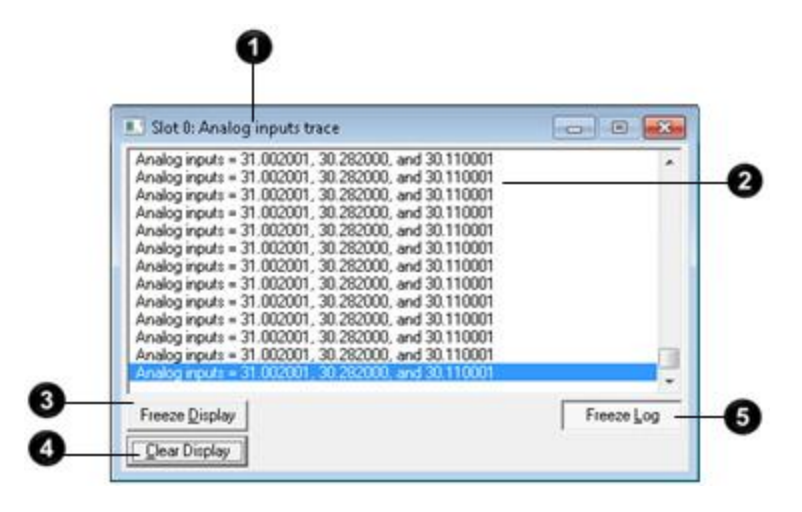

| ltem | Description                                                                                                    |  |
|------|----------------------------------------------------------------------------------------------------|--|
| 0    | The title bar includes the Slot number that contains the Studio 5000 Logix Emulate controller that has the tracepoint that is being traced in this window. The title bar contains the portion of the value in the <b>Format</b> parameter that appears before the colon. In this example, the full string of the Format parameter is <b>Analog inputs trace:Analog inputs</b> = % <b>f</b> , % <b>f</b> , and % <b>f</b> so <b>Analog inputs</b> appears in the title bar. |  |
| 0    | The tags specified in the <b>Trace This</b> parameter of the TPT instruction.                                                                                                    |  |
| 3    | Freeze Display stops the trace window from updating so values from a rapidly updating trace are readable.                                                                                                    |  |
| 4    | Clear Display Clears traces from the trace window.                                                                                                    |  |
| 5    | Freeze Log stops and starts logging when a trace is logging to disk. This button is unavailable when a trace is not logging to disk.                                                                                                    |  |

#### See also

Program a TPT instruction on page 51

String formats for a tracepoint or breakpoint instruction on page 52

## The Format string in the tracepoint and breakpoint instructions determines how traced tags appear in a trace or breakpoint window. The format of the string is as follows:

heading:(text)%(type)

In the string, *heading* is a text string identifying the tracepoint or breakpoint, *text* is a string describing the tag, or any other specified text, and %(*type*) indicates the format of the tag. One type indicator is required for each tag being traced with the tracepoint or breakpoint instruction.

## String formats for a tracepoint or breakpoint instruction

For example, format a tracepoint string as follows:

My tracepoint: Tag 1 = %e and Tag 2 = %d

The %e formats the first traced tag as double-precision float with an exponent, and %d formats the second traced tag as a signed decimal integer.

The value of any tag can be formatted with any flag. In this example, the tracepoint instruction has two Trace This parameters -- one for a REAL and one for an INT. The traces displayed in the resulting trace window might then be as follows:

```
Tag 1 = 6.488484e+002 and Tag 2 = 443
Tag 1 = 6.617994e+002 and Tag 2 = 447
```

In these traces, the values for Tag 1 are REAL values (represented by %e in the format string) and the values for Tag 2 are INT values (represented by %d in the format string).

#### See also

<u>Types for formatting tag values</u> on page 53

Example TPT instruction on page 50

Example BPT instruction on page 48

Types for formatting tag values

The following table shows the available types for formatting tag values. Any type can be used for formatting any tag. The types are similar to those used by the C++ print function.

| This type: | Formats the tag value as:                                                                                                    | Example:                                |
|------------|----------------------------------------------------------------------------------------------------|-----------------------------------------|
| %d         | Signed decimal integer. REAL values are truncated.                                                                                        | 45.3202 is rendered as 45.              |
| %0         | Unsigned octal integer. Non-octal<br>values are converted to octal. REAL<br>values are truncated.                                         | 45.3202 is rendered as 55.              |
| %х         | Unsigned hexadecimal integer with<br>letters rendered in lowercase. Non-hex<br>values are converted to hex. REAL<br>values are truncated. | 45.3202 is rendered as 2d.              |
| %X         | Unsigned hexadecimal integer with<br>letters rendered in uppercase. Non-hex<br>values are converted to hex. REAL<br>values are truncated. | 45.3202 is rendered as 2D.              |
| %е         | Signed floating point value with exponent. The exponent delimiter (e) is rendered in lowercase.                                           | 45.320200 is rendered as 4.532020e+001. |

| This type: | Formats the tag value as:                                                                                                    | Example:                                                                         |
|------------|----------------------------------------------------------------------------------------------------|----------------------------------------------------------------------------------|
| %E         | Signed floating point value with exponent. The exponent delimiter (E) is rendered in uppercase.                                                                                                    | 45.320200 is rendered as 4.532020E+001.                                          |
| %f         | Signed floating point value without exponent.                                                                                                    | 45.320200 is rendered as 45.320200.                                              |
| %g         | Signed floating point value in %e or %f<br>format, whichever results in a more<br>compact display. Trailing zeros are<br>truncated, and the decimal point<br>appears only if one or more digits follow<br>it. The exponent delimiter (e) is<br>rendered in lowercase (when it is<br>appropriate). | 45.320200 is rendered as 45.3202.<br>433222556.34322 is rendered as 4.3323e+008. |
| %G         | Signed floating point value in %e or %f<br>format, whichever results in a more<br>compact display. Trailing zeros are<br>truncated, and the decimal point<br>appears only if one or more digits follow<br>it. The exponent delimiter (E) is<br>rendered in uppercase (when it is<br>appropriate). | 45.320200 is rendered as 45.3202.<br>433222556.34322 is rendered as 4.3323E+008. |

String formats for a tracepoint or breakpoint instruction on page 52

## I/O simulation

| Simulate I/O             | There are two methods for simulating I/O with Studio 5000 Logix Emulate. Both methods can be used simultaneously:                                                                                         |  |  |
|--------------------------|----------------------------------------------------------------------------------------------------|--|--|
|                          | • Create a simulated I/O module that simulates discrete I/O.                                                                                                    |  |  |
|                          | • Create another Studio 5000 Logix Emulate controller that produces and consumes tags of any type.                                                                                                    |  |  |
|                          | Other applications, such as FactoryTalk View SE and FactoryTalk View Machine Edition, can simulate I/O. FactoryTalk View Machine Edition and FactoryTalk View SE are HMI design and runtime environments. |  |  |
|                          | See also                                                                                                    |  |  |
|                          | <u>Configure a produced tag on page 55</u>                                                                                                    |  |  |
|                          | <u>Make the producer an I/O module of the consumer on page 56</u>                                                                                                    |  |  |
|                          | <u>Create a consumed tag on page 57</u>                                                                                                    |  |  |
| Configure a produced tag | A produced tag must be less than 500 bytes and must be a DINT, REAL, array of DINTs or REALS, or user-defined data type.                                                                                  |  |  |
|                          | Before you begin:                                                                                                    |  |  |
|                          | • Take the Studio 5000 Logix Emulate controller offline.                                                                                                    |  |  |
|                          | To configure a produced tag:                                                                                                    |  |  |
|                          | 1. Open the Studio 5000 Logix Designer project for the Studio 5000 Logix<br>Emulate controller.                                                                                                    |  |  |
|                          | 2. Open the <b>Controller Tags</b> folder. Produced tags must be scoped to the controller.                                                                                                    |  |  |
|                          | 3. Right-click the tag that the Studio 5000 Logix Emulate controller is to produce, and then click <b>Edit Tag Properties</b> . The <b>Tag Properties</b> dialog box opens.                               |  |  |
|                          | 4. In the <b>Tag Properties</b> window, select the <b>Produce</b> tag type.                                                                                                    |  |  |

- 5. Click Connection. The Produced Tag Connection dialog box opens.
- In the Max Consumers box, select the number of consumers equal to the number of emulated controllers that are to consume the tag, and then click OK. The Produced Tag Connection dialog box closes.
- 7. Click OK. The Tag Properties dialog box closes.

Create a consumed tag on page 57

Make the producer an I/O module of the consumer on page 56

Create a consumed tag on page 57

## Make the producer an I/O module of the consumer

To configure a consumer tag, make the Studio 5000 Logix Emulate controller that is producing the tag an I/O module of the emulated controller that is to consume the tag.

#### Before you begin:

• Take the Studio 5000 Logix Emulate controller offline.

#### To make the producer an I/O module of the consumer:

- 1. Open the Studio 5000 Logix Designer project for the consuming Studio 5000 Logix Emulate.
- 2. Right-click the **I/O Configuration** folder, and then click **New Module**. The **Select Module** dialog box opens.
- 3. Open the **Controllers** folder, select **Emulate 55x0 Controller**, and then click **OK**.
- 4. In the **Select Major Revision** dialog box, select the slot revision of the producing Studio 5000 Logix Emulate controller and then click **OK**.
- 5. In the **New Module** dialog box, in the **Name** box, type the name of the producing Studio 5000 Logix Emulate controller.
- 6. In the **Slot** box, select the slot number for the producing emulator and then click **OK**.
- Configure the producing Studio 5000 Logix Emulate controller in the Module Properties dialog box as necessary and then click OK. The producing Studio 5000 Logix Emulate is an I/O module of the consuming emulated controller.

Configure a produced tag on page 55

Create a consumed tag on page 57

#### Create a consumed tag

Create a tag that consumes data from the producing Studio 5000 Logix Emulate controller.

#### Before you begin:

• Take the Studio 5000 Logix Emulate controller offline.

#### To create a consumed tag:

- 1. In the Studio 5000 Logix Designer project for the consuming Studio 5000 Logix Emulate controller, create a tag that is scoped to the controller or to a program.
- 2. Right-click the tag that the Studio 5000 Logix Emulate controller is to consume, and then click **Edit Tag Properties**.
  - Tip: A consumed tag must have the same data type and array size as the produced tag that the consumed tag uses. If it does not, an I/O fault occurs for the emulated controller that consumes the tag.
- 3. In the Tag Properties dialog box, select the Consumed tag type.
- 4. Click Connection. The Consumed Tag Connection dialog box opens.
- 5. From the **Producer** list, select the producing emulator.
- 6. In the **Remote Data** box, type the name of the tag that the producer is producing.
- 7. In the **RPI** field, type the Requested Packet Interval (RPI) interval, in milliseconds, that the consuming emulator pauses between data requests for this tag. RPI is the minimum rate at which the emulator consumes data.
- 8. Click OK.
- 9. In the **Tag Properties** dialog box, in the **Data Type** box, type the data type for the consuming tag. The data type and the consuming tag must be the same data type.
- 10. Click **OK**.

<u>Configure a produced tag on page 55</u>

Make the producer an I/O module of the consumer on page 56

## Trace windows

| Work with trace windows                            | A tracepoint or breakpoint window opens automatically when a tracepoint or<br>breakpoint instruction first executes. All current traces appear in the <b>Configure</b><br><b>Emulation</b> window. Use the <b>Configure Emulation</b> window to open trace<br>windows manually, specify the traces to show, and log traces. |
|----------------------------------------------------|----------------------------------------------------------------------------------------------------|
| Open a trace window                                | Trace windows open automatically when a breakpoint or tracepoint executes. If a trace window is no longer open, it is still available through the <b>Configure</b><br><b>Emulation</b> window. Open a trace window manually from the <b>Configure</b><br><b>Emulation</b> window.                                           |
|                                                    | To open a trace window:                                                                                                    |
|                                                    | 1. Right-click the Studio 5000 Logix Emulate controller and then select <b>Configure Emulation</b> . The <b>Configure Emulation</b> window opens.                                                                                                    |
|                                                    | 2. In the list of trace windows, double-click a trace to open the trace window.                                                                                                    |
|                                                    | See also                                                                                                    |
|                                                    | Breakpoint trace window on page 49                                                                                                    |
|                                                    | Tracepoint trace window on page 51                                                                                                    |
| Open trace windows for<br>new traces automatically | Open trace windows automatically for all new tracepoints and breakpoints as they execute. If a trace window is no longer open, the trace is still active. Open the trace manually from the <b>Configure Emulation</b> window.                                                                                               |
|                                                    | To open trace windows for new traces automatically:                                                                                                    |
|                                                    | 1. Right-click the Studio 5000 Logix Emulate controller and then select <b>Configure Emulation</b> . The <b>Configure Emulation</b> window opens.                                                                                                    |
|                                                    | 2. Select <b>Display all new traces</b> .                                                                                                    |
|                                                    | See also                                                                                                    |
|                                                    | <u>Remove all traces</u> on <u>page 60</u>                                                                                                    |
|                                                    | <u>Log new traces to disk</u> on <u>page 60</u>                                                                                                    |

|                         | <u>Close all trace windows</u> on <u>page 60</u>                                                                                                    |
|-------------------------|----------------------------------------------------------------------------------------------------|
| Close all trace windows | Close all open trace windows simultaneously. If a trace window is not open, it is still active. Reopen a trace window using the <b>Configure Emulation</b> window.                                                                                                    |
|                         | To close all trace windows:                                                                                                    |
|                         | 1. Right-click the emulated controller in the virtual chassis and then select <b>Configure Emulation</b> . The <b>Configure Emulation</b> window opens.                                                                                                    |
|                         | 2. Click <b>Close All Traces</b> . All open trace windows close.                                                                                                    |
|                         | See also                                                                                                    |
|                         | <u>Open a trace window</u> on page 59                                                                                                    |
| Remove all traces       | Remove all traces from the <b>Configure Emulation</b> window. This clears the list of traces so that only new traces are listed when breakpoints or tracepoints execute. When a trace is not listed in the <b>Configure Emulation</b> window, manually opening the trace is not available. |
|                         | To remove all traces:                                                                                                    |
|                         | 1. Right-click the emulated controller in the virtual chassis and then select <b>Configure Emulation</b> . The <b>Configure Emulation</b> window opens.                                                                                                    |
|                         | 2. Click <b>Remove All Traces</b> . The list of traces on the right side of the <b>Configure Emulation</b> window clears.                                                                                                    |
|                         | See also                                                                                                    |
|                         | Work with trace windows on page 59                                                                                                    |
|                         | <u>Close all trace windows</u> on <u>page 60</u>                                                                                                    |
| Log new traces to disk  | To review traces from a file, log new traces to disk automatically. Traces are logged to the file indicated on the <b>Configure Emulation</b> window. Open the indicated log file to review the traces.                                                                                    |
|                         | To log new traces to disk:                                                                                                    |
|                         | 1. Right-click the emulated controller in the virtual chassis and then select <b>Configure Emulation</b> . The <b>Configure Emulation</b> window opens.                                                                                                    |
|                         | 2. Select the Log new traces to disk checkbox.                                                                                                    |
|                         |                                                                                                    |

|                              | 3.                                                                                                    | In the <b>Trace Log File</b> box, browse to select the text file to contain the trace information. To create a new log file, in the <b>File name</b> box, type the name of the new file.                                                                                                    |  |
|------------------------------|----------------------------------------------------------------------------------------------------|----------------------------------------------------------------------------------------------------|--|
|                              |                                                                                                    | <b>Tip:</b> Log data to a file with any extension, including no extension. To be able to view traces with a text editor, use a .txt extension.                                                                                                    |  |
|                              | 4.                                                                                                    | Click <b>Open</b> . If the selected file contains data, a prompt appears for you to append traces to the end of the file, or overwrite the data in the file with the traces.                                                                                                    |  |
|                              | 5.                                                                                                    | Execute the logic. When a TPT instruction executes, the trace information logs to the selected file.                                                                                                    |  |
|                              |                                                                                                    | Tip: To view the traces stored in the log file, from the <b>Configure Emulation</b> window, click <b>Close Log File</b> . Open the log file in a text editor. Opening the log file without closing it in the <b>Configure Emulation</b> window displays an error message that indicates that you cannot access the file. Close the log file before viewing it with another application. |  |
|                              | See a                                                                                                    | lso                                                                                                    |  |
|                              |                                                                                                    | <u>Open trace windows for new traces automatically on page 59</u>                                                                                                    |  |
|                              |                                                                                                    | <u>Log traces to a new log file</u> on page 61                                                                                                    |  |
| Log traces to a new log file | The <b>Configure Emulation</b> window displays the current file where traces are logged. Change the file to log traces in a different file. To open the log file, navigate to the indicated file on the computer. |                                                                                                    |  |
|                              | To lo                                                                                                    | og traces to a new log file:                                                                                                    |  |
|                              | 1.                                                                                                    | Right-click the emulated controller in the virtual chassis and then select <b>Configure Emulation</b> . The <b>Configure Emulation</b> window opens.                                                                                                    |  |
|                              | 2.                                                                                                    | After the <b>Trace Log File</b> box, click <b>Browse</b> , navigate to the file to log the traces, and then click <b>OK</b> .                                                                                                    |  |
|                              | See a                                                                                                    | lso                                                                                                    |  |
|                              |                                                                                                    | <u>Stop logging traces to a log file</u> on page 61                                                                                                    |  |
|                              |                                                                                                    | <u>Log new traces to disk</u> on <u>page 60</u>                                                                                                    |  |

## Stop logging traces to a log file

To review only the already logged traces, stop logging traces to a log file. The log file to which traces are logged is listed in the **Configure Emulation** window. Open this log file to review the breakpoints and tracepoints that have executed.

#### To stop logging traces to a log file:

- 1. Right-click the emulated controller in the virtual chassis and then select **Configure Emulation**. The **Configure Emulation** window opens.
- 2. Click Close Log File. Traces stop logging to the indicated log file.

#### See also

Log new traces to disk on page 60

Log traces to a new log file on page 61

# Snapshots of Studio 5000 Logix Emulate controller states

## Work with snapshots of Studio 5000 Logix Emulate controller states

## Save a snapshot of the state of multiple Studio 5000 Logix Emulate controllers

Save a snapshot of the current state of emulated controllers in the virtual chassis, or return controllers to a previous state through a saved snapshot.

#### See also

Save a snapshot of the state of multiple Studio 5000 Logix Emulate controllers on page 63

<u>Restore the state of multiple Studio 5000 Logix Emulate controllers</u> on page <u>64</u>

When there are multiple emulated controllers within a single virtual chassis, creating a snapshot saves the current state, including program and data information, for one or more controllers.

## To save a snapshot of the state of multiple Studio 5000 Logix Emulate controllers:

- 1. Click All Modules > Save Snapshot. The Save Snapshot dialog box opens.
  - Tip: All slots that contain emulated controllers in the virtual chassis appear selected.
- 2. Clear the slots containing controllers to not include in the snapshot.
  - Tip: Any controllers that are configured with the Periodic Save feature enabled are unavailable.
- 3. In the **Directory** box, type or browse to the directory path to save the snapshot.
- 4. In the **Root name for files** box, type the filename to contain the snapshot information using the format name\_Slotx.acd.

| Tips: | ٠ | The name is a specified filename following by x representing the numeric slot |
|-------|---|-------------------------------------------------------------------------------|
| •     |   | number. For example, Sim1_Slot 3. acd.                                        |

- The characters V?:\*\"<>| are not supported.
- 5. Click **OK**. All controllers in the specified slots transition to Run mode.
  - Tip:If any of the selected controllers are in Program mode, a prompt appears. Set the<br/>speed of time to 0% prior to the save. After the save operation is complete, the<br/>controller returns to Run mode.

Restore the state of multiple Studio 5000 Logix Emulate controllers on page 64

## Restore the state of multiple Studio 5000 Logix Emulate controllers

If there is a previously saved a snapshot of the state of multiple Studio 5000 Logix Emulate controllers in the virtual chassis, you can return those controllers to that previously saved state.

#### To restore the state of multiple Studio 5000 Logix Emulate controllers:

- Click All Modules > Restore. The Restore from Snapshot dialog box opens.
  - Tip:
     Slots, represented by all of the files in the Available File Groups box, appear selected. If a file for a particular slot exists, but that slot no longer contains a controller, the selection is unavailable.
- 2. In the **Directory** box, browse to or type the directory path where the snapshot files are saved.
- 3. In the Available File Groups box, select a single snapshot file.

Tip: The slots represented by the selected snapshot file appear selected.

- 4. Clear the slots that contain controllers for which you do not want to restore a previous state.
- 5. Click **OK**. All controllers in the specified slots transition to Run mode.

Studio 5000 Logix Emulate shuts down and then restarts. All of the selected files are automatically loaded into the appropriate controllers in the virtual chassis.

#### See also

<u>Save the current state of multiple Studio 5000 Logix Emulate controllers</u> on <u>page 63</u>

## 1

1756-Module 26, 55 1789-SIM module 55

#### B

BPT 47 breakpoint instruction 47 example 48 program 48 string format 52 trace window 49

## C

channel 0 serial port 23 communication driver 36 emulated controller vs. Logix5000 controller 14 FactoryTalk View Machine Edition or FactoryTalk View SE 39 with remote computer 37 configuration size 27 configure emulator 23 trace display 47 consumed tags 57 continuous task dwell time 23 cpu affinity 23 current state 63

#### F

FactoryTalk Batch remote communication to 37 FactoryTalk Directory FactoryTalk ViewME or FactoryTalk ViewSE 39 FactoryTalk ViewME connect Studio 5000 Logix Emulate 39 tag browser 42 FactoryTalk ViewSE browse 42 connect emulator 39 floating point 16 freeze display 49, 52 freeze log 49, 52

### **I** 1/0

configuration assembly instance 27 input assembly instance 27 input size 27 output assembly instance 27 output size 27 simulate 26, 55

#### J

JSR instruction14JXR instruction14

#### L

legal notice 3 license agreement 3 limitation 14 log freeze 49,52 log to disk 60 stop 62 unfreeze 49,52

#### М

memory size 23 mode program 31 run 32 single scan 33 using 31, 32 module 1756-MODULE 27, 55 1789-SIM 27, 55 RSLinx Enterprise 40 Studio 5000 Logix Emulate controller 23 multiple controller current state 63 mode 31, 32 previous state 64

#### Ν

node 44 configure 44

#### 0

OPC 43 topic 43 Operator Training 13 OTS 13

#### P

previous state 64 produced tag 55 program mode 31, 32 project 15

### R

RSLinx Classic communication driver 36 RSLinx Classic Gateway 37 RSLinx Classic Gateway 37 RSLinx Enterprise 43 module 19 server 41 run mode 32

### S

simulated I/O configure 27 create 55 single scan mode 33 slot 19 hide 20 speed of time 25 Studio 5000 Logix Designer communcation with Studio 5000 Logix Emulate 37 connection with Studio 5000 Logix Emulate 35 project to use Studio 5000 Logix Emulate 36 remote communications to 37 Studio 5000 Logix Designer controller vs. emulated controller 14

## T

tag browse 42 configure 42 consumed 57 technical support 16 time dwell 23 speed of 25 timeslice 23 timestamp 59,60 TPT 50, 51 trace log to disk 60, 61, 62 log to log file 61 remove 60 trace log file 60, 61, 62 trace window 49, 52 open 47,50 tracepoint instruction 51 example 50 program 51, 52 string format 52

### U

uninstall 11 update rate 21

### V

virtual chassis 19 clear configuration 29 computer name 20 configure 23 keep on top 21 start 19

#### W

web site 16 technical support 16

## **Rockwell Automation support**

Rockwell Automation provides technical information on the web to assist you in using its products. At you can find technical and application notes, sample code, and links to software service packs. You can also visit our Support Center at <u>https://rockwellautomation.custhelp.com</u> for software updates, support chats and forums, technical information, FAQs, and to sign up for product notification updates.

In addition, we offer multiple support programs for installation, configuration, and troubleshooting. For more information, contact your local distributor or Rockwell Automation representative, or visit <u>http://www.rockwellautomation.com/services/online-phone</u>.

#### Installation assistance

If you experience a problem within the first 24 hours of installation, review the information that is contained in this manual. You can contact Customer Support for initial help in getting your product up and running.

| United States or Canada         | 1.440.646.3434                                                                                                    |
|---------------------------------|----------------------------------------------------------------------------------------------------|
| Outside United States or Canada | Use the Worldwide Locator available at <a href="http://www.rockwellautomation.com/locations">http://www.rockwellautomation.com/locations</a> , or contact your local Rockwell Automation representative. |

#### New product satisfaction return

Rockwell Automation tests all of its products to ensure that they are fully operational when shipped from the manufacturing facility. However, if your product is not functioning and needs to be returned, follow these procedures.

| United States         | Contact your distributor. You must provide a Customer Support case number (call the phone number above to obtain one) to your distributor to complete the return process. |
|-----------------------|----------------------------------------------------------------------------------------------------|
| Outside United States | Please contact your local Rockwell Automation representative for the return procedure.                                                                                    |

### **Documentation feedback**

Your comments will help us serve your documentation needs better. If you have any suggestions on how to improve this document, complete the feedback form, publication <u>RA-DU002</u>.

Rockwell Otomasyon Ticaret A.Ş., Kar Plaza İş Merkezi E Blok Kat:6 34752 İçerenköy, İstanbul, Tel: +90 (216) 5698400

#### www.rockwellautomation.com

#### Power, Control and Information Solutions Headquarters

Americas: Rockwell Automation, 1201 South Second Street, Milwaukee, WI 53204-2496 USA, Tel: (1) 414.382.2000, Fax: (1) 414.382.4444 Europe/Middle East/Africa: Rockwell Automation NV, Pegasus Park, De Kleetlaan 12a, 1831 Diegem, Belgium, Tel: (32) 2 663 0600, Fax: (32) 2 663 0640 Asia Pacific: Rockwell Automation, Level 14, Core F, Cyberport 3, 100 Cyberport Road, Hong Kong, Tel: (852) 2887 4788, Fax: (852) 2508 1846

#### **Rockwell Automation Publication LGEM5K-GR016J-EN-E**